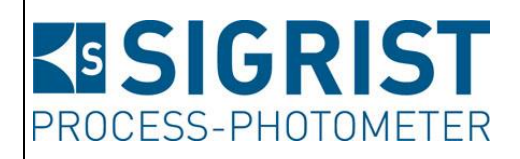

Document number: 11775E

Version: 3

Valid from: SW V129

# INSTRUCTION MANUAL SICON M

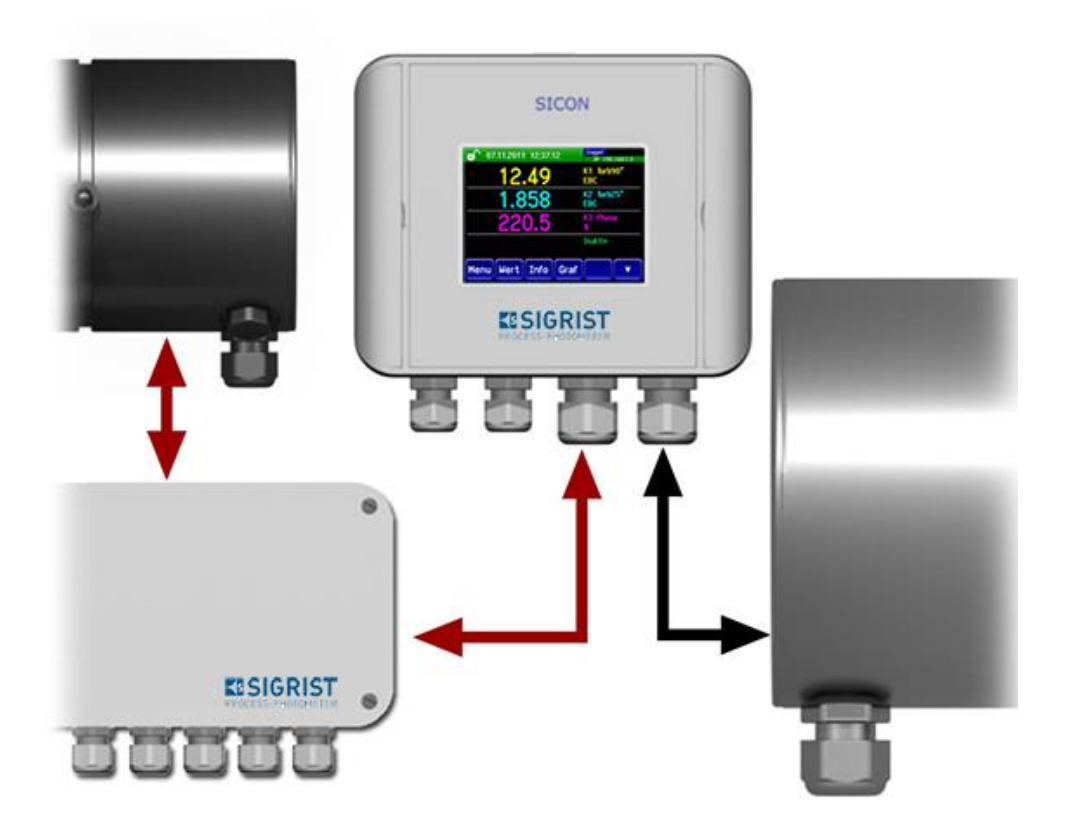

# **Multi-Channel Control Unit**

Copyright© SIGRIST-PHOTOMETER AG, subject to technical changes without notice 8/2019

SIGRIST-PHOTOMETER AG Hofurlistrasse 1 CH-6373 Ennetbürgen Switzerland Tel. +41 41 624 54 54 Fax +41 41 624 54 55 info@photometer.com www.photometer.com

# Contents

| 1 | Genera     | l user information                                                | 7        |
|---|------------|-------------------------------------------------------------------|----------|
|   | 1.1        | Terms used in this document (glossary)                            | 7        |
|   | 1.2        | Purpose of the Instruction Manual                                 | 7        |
|   | 1.3        | Target group of the documentation                                 | 7        |
|   | 1.4        | Additional documentation                                          | 7        |
|   | 1.5        | Copyright provisions                                              | 7        |
|   | 1.6        | Document storage location                                         | 7        |
|   | 1.7        | Order document                                                    | 8        |
|   | 1.8        | Proper use                                                        | 8        |
|   | 1.9        | User requirements                                                 | 8        |
|   | 1.10       | Declaration of conformity                                         | 8        |
|   | 1.11       | Use restrictions                                                  | 8        |
|   | 1.12       | Dangers when not used properly                                    | 9        |
|   | 1.13       | Meaning of the safety symbols                                     | 9        |
|   | 1.14       | Meaning of the pictograms                                         | 10       |
| 2 | Instrum    | ent overview                                                      | 11       |
|   | 2.1        | Possible uses                                                     | 11       |
|   | 2.1.1      | General information on the SICON M                                | 11       |
|   | 2.1.2      | Simultaneous operation with two photometers                       | 11       |
|   | 2.1.3      | Operation via an active Conn-A connection box                     | 12       |
|   | 2.2        | Designation of the components                                     | 13       |
|   | 2.2.1      | Designation of the SICON M                                        | 13       |
|   | 2.2.2      | Designation of the Powerbox                                       | 14       |
|   | 2.3        | Scope of supply and accessories                                   | 15       |
|   | 2.3.1      | Standard scope of supply for the SICON M                          | 15       |
|   | 2.3.2      | Optional accessories for the SICON M                              | 15       |
|   | 2.4        | Technical data for the SICON M                                    | 17       |
|   | 2.4.1      | Technical data for the SICON M                                    | 17       |
|   | 2.4.2      | Technical data for the Conn-A connection box                      | 17       |
|   | 2.4.3      | Technical data for the Powerbox                                   | 18       |
|   | 2.4.4      | 24 VDC mains device                                               | 18       |
| 3 | Genera     | l safety points                                                   | 19       |
|   | 3.1        | Dangers when properly used                                        | 19       |
|   | 3.2        | Residual risk                                                     | 20       |
|   | 3.3        | Warning and danger symbols on the instrument                      | 20       |
|   | 3.4        | Preventing undesirable online access attempts                     | 21       |
| Л | Mounti     | na                                                                | 22       |
| 4 |            | Mounting the SICON M                                              | ∠∠<br>רר |
|   | 4.1        |                                                                   |          |
| 5 | Electrica  | al installation                                                   | 23       |
|   | 5.1        | Safety pointers for the electrical connection                     | 23       |
|   | 5.2        | Installation of the SICON M                                       | 24       |
|   | 5.2.1      | Opening the cover on the SICON M                                  | 24       |
|   | 5.2.2      | Overview of the opened SICON M control unit                       | 25       |
|   | 5.3        | Connecting the SICON M                                            | 26       |
|   | 5.4<br>5.5 | Connecting the optional 24 VDC power supply                       | 27       |
|   | 5.5        | Connecting the Conn-A connection box                              | 28       |
|   | 5.5.1      | Overview of SICON IVI and Conn-A connection box                   | 28       |
|   | 5.5.Z      | Connecting the connection box                                     | 29       |
|   | 5.0<br>5.7 | Connecting the sensors/photometers                                | 0۲       |
|   | כ./        | IVIDITIS CONTRECTION TOU 240 VAC                                  | 0۲       |
|   | Э.Ŏ        | Connecting the external 24 VDC power supply to the connection box | 30       |

|    | 5.9<br>5.9.1<br>5.10<br>5.11<br>5.11.1<br>5.11.2<br>5.11.2<br>5.11.3<br>5.11.4<br>5.11.5<br>5.12<br>5.12.1<br>5.12.2<br>5.12.3<br>5.12.4                    | Connecting the Powerbox                                                                                                    | 31<br>31<br>32<br>34<br>35<br>36<br>37<br>38<br>38<br>38<br>38<br>39<br>39             |
|----|----------------------------------------------------------------------------------------------------|----------------------------------------------------------------------------------------------------|----------------------------------------------------------------------------------------|
| 6  | Commis                                                                                                    | ssioning                                                                                                    | 40                                                                                     |
| 7  | Operation<br>7.1<br>7.2<br>7.3<br>7.4<br>7.5<br>7.5.1<br>7.5.2<br>7.5.3<br>7.6<br>7.7<br>7.8<br>7.9<br>7.10<br>7.11<br>7.11.1<br>7.11.2<br>7.11.3<br>7.11.4 | on<br>Operation basics<br>Control elements in measuring mode<br>Menu button<br>Valu button<br>Info button<br>Page 1, Info button<br>Page 2, Info button<br>Page 3, Info button<br>Diag button<br>Functions of the log screen (Log button)<br>Displays in measuring mode<br>Lock / unlock the touch screen<br>Switching to service mode<br>Control components in service mode<br>Numerical entry<br>Single selection of functions<br>Multiple selection of functions | 42<br>43<br>44<br>45<br>45<br>46<br>47<br>48<br>49<br>50<br>51<br>53<br>53<br>53<br>55 |
| 8  | Settings<br>8.1<br>8.2<br>8.3<br>8.4<br>8.5<br>8.6<br>8.6.1<br>8.6.2<br>8.7<br>8.8<br>8.9<br>8.10                                                           | Setting the operating language<br>Assigning slave numbers without Conn-A<br>Assigning slave numbers with Conn-A<br>Setting the measuring channels and the display<br>Setting the current outputs<br>Setting the limits<br>Upper and lower threshold value of a limit<br>Reading if limit exceeded or undershot<br>Setting the outputs<br>Setting the date and time<br>Setting or changing the access code<br>Back up configured data                                | 56<br>57<br>58<br>59<br>61<br>62<br>63<br>63<br>63<br>64<br>65<br>66                   |
| 9  | Servicin<br>9.1<br>9.2                                                                                                    | g<br>Servicing schedule<br>Changing the battery in the SICON M                                                                                                    | 68<br>68<br>69                                                                         |
| 10 | Trouble<br>10.1                                                                                                    | shooting<br>Pinpointing malfunctions                                                                                                    | 70<br>70                                                                               |

|    | 10.2             | Warning messages and effect on operation                 | 71 |  |
|----|------------------|----------------------------------------------------------|----|--|
|    | 10.3             | Fault messages and effect on operation                   | 73 |  |
|    | 10.4             | Prioritized fault messages and their effect on operation | 75 |  |
| 11 | Custon           | ner service information                                  | 77 |  |
| 12 | Decom            | missioning/Storage                                       | 78 |  |
|    | 12.1             | Decommissioning the control unit                         | 78 |  |
|    | 12.2             | Storing the components                                   | 78 |  |
| 13 | Packag           | ing / Transport / Returning                              | 79 |  |
| 14 | Disposal         |                                                          |    |  |
| 15 | Spare parts list |                                                          |    |  |
| 16 | Index            |                                                          | 82 |  |
|    |                  |                                                          |    |  |

# **1** General user information

# 1.1 Terms used in this document (glossary)

Please refer to our website for specialist terms: www.photometer.com/en/glossary/

# **1.2** Purpose of the Instruction Manual

This Instruction Manual provides the user with helpful information about the entire life cycle of the SICON M and its peripheral devices. Before commissioning the instrument, you should be completely familiar with the Instruction Manual.

# **1.3** Target group of the documentation

The Instruction Manual is intended for all persons who are responsible for the operation and maintenance of the instrument.

# 1.4 Additional documentation

| DOC. NO. | TITLE                     | CONTENT                                                                  |
|----------|---------------------------|--------------------------------------------------------------------------|
| 11776E   | Reference Handbook        | More sophisticated menu functions and work-<br>steps for advanced users. |
| 11777E   | Service Manual            | Repair and conversion instructions for service en-<br>gineers.           |
| 10944DEF | Declaration of Conformity | Compliance with the underlying directives and standards.                 |

# **1.5 Copyright provisions**

This document has been written by SIGRIST-PHOTOMETER AG. Copying or modifying the content or giving this document to third parties is permitted only with the express consent of SIGRIST-PHOTOMETER AG.

# **1.6 Document storage location**

This document is part of the product. It should be stored in a safe place and always be close at hand for the user.

# 1.7 Order document

The most recent version of this document can be downloaded at <u>www.photometer.com</u> (first time registration required).

It can also be ordered from a SIGRIST representative in your country ( $\rightarrow$  Instruction Manual "Customer service information").

# 1.8 Proper use

The SICON M is a multi-channel control unit for connecting up to eight instruments.

# 1.9 User requirements

The instrument may be operated only by trained technical personnel who have read and understood the content of the Instruction Manual.

# 1.10 Declaration of conformity

Current technological principles were followed in designing and manufacturing the instrument. They comply with the applicable guidelines concerning safety and duty to take due care.

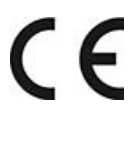

EU: The measuring instrument meets all applicable requirements within the European Union (EU) for carrying the CE mark.

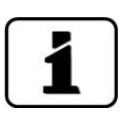

Please refer to the separate declaration of conformity for details. Section 1.4

# 1.11 Use restrictions

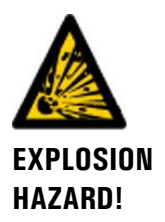

**Operation in an inappropriate environment.** Use in explosive areas can cause explosions, which can lead to the death

Use in explosive areas can cause explosions, which can lead to the death of persons in the vicinity.

- It is not permitted to operate the instrument in explosion hazardous areas or rooms.
- It is not permitted to use the instrument with explosive sample substances.

# 1.12 Dangers when not used properly

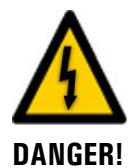

#### Operation when not used properly.

Improper use of the instrument can cause injuries to persons, process-related consequential damage and damage to the instrument and its peripherals.

In the following cases the manufacturer cannot guarantee the protection of persons and the instrument and therefore assumes no legal responsibility:

- The instrument is used in a way not included in the described area of application.
- The instrument is not properly mounted, set up or transported.
- The instrument is not installed and operated in accordance with the Instruction Manual.
- The instrument has been operated with accessory parts which SIGRIST-PHOTOMETER AG has not expressly recommended.
- Improper changes to the instrument have been performed.
- The instrument has not been operated within the specifications, in particular concerning pressure and temperature.
- The instrument is exposed to vibrations, shocks or other mechanical forces.

# 1.13 Meaning of the safety symbols

All **danger symbols** used in this document are explained below:

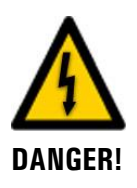

**Danger due to electrical shock that may result in serious bodily injury or death.** Non-observance of this notice may lead to electrical shocks and death.

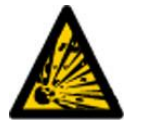

**Danger due to explosion that may result in serious bodily injury or death.** Non-observance of this notice may cause explosions resulting in serious property damage and death.

EXPLOSION HAZARD!

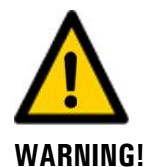

**Warning about bodily injury or hazards to health with long-term effects.** Non-observance of this warning may lead to injuries with possible long-term effects.

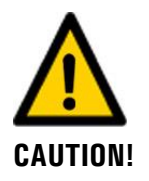

Notice about possible material damage.

Non-observance of this notice may cause material damage to the instrument and its peripherals.

# 1.14 Meaning of the pictograms

All **pictograms** used in this document are explained below:

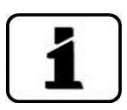

Additional information about the current topic.

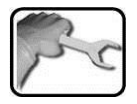

Practical procedures when working with the SICON M.

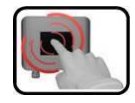

Manipulations on the touchscreen.

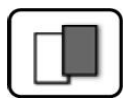

The screenshot is an example and may differ from current device.

# 2 Instrument overview

# 2.1 Possible uses

## 2.1.1 General information on the SICON M

- The SICON M can process eight parallel measuring channels.
- The source of the eight measuring channels can be freely programmed (e.g. one measuring value from eight instruments, or four measuring values from two instruments).
- A connection box is additionally required in order to connect more than two photometers.

### 2.1.2 Simultaneous operation with two photometers

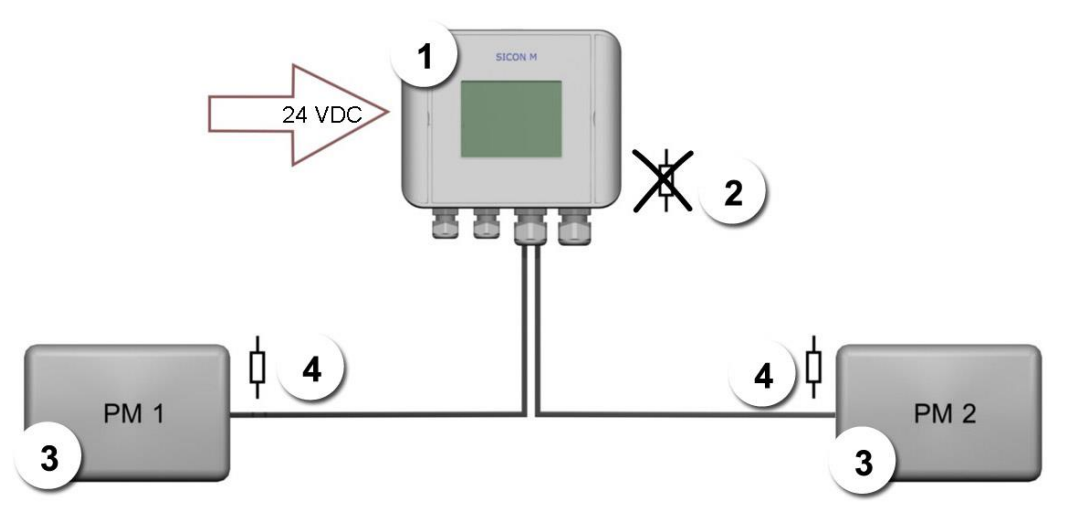

Figure 1: Simultaneous connection of two photometers to the SICON M

| 1 | SICON M        | 2 | Matching resistor not set in the SICON M     |
|---|----------------|---|----------------------------------------------|
| 3 | Photometer 1 2 | 4 | Matching resistor set in the photo-<br>meter |

A maximum of two photometers can be connected to the SICON M directly. The cable length between PM1, SICON M and PM2 must not exceed 800 meters. For cable lengths of more than 5 meters (standard cable length of the photometer), we recommend using a junction box.

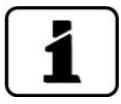

The cable specifications can be found in the documentation of the corresponding photometer. The settings for the matching resistors are described in the Reference Handbook (search term: DIL switch, matching resistor). Twisted pair, shielded cables should also be used for cable lengths of more than 5 meters.

# 2.1.3 Operation via an active Conn-A connection box

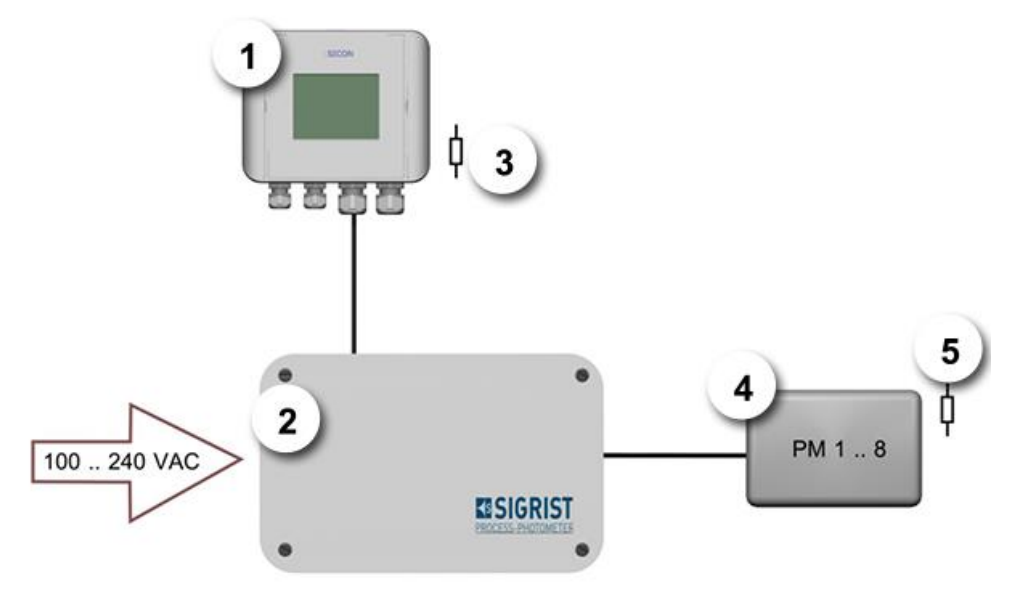

Figure 2: SICON M with Conn-A connection box

| 1 | SICON M                                               | 2 | Active Conn-A connection box |
|---|-------------------------------------------------------|---|------------------------------|
| 3 | Matching resistor set in the SICON M                  | 4 | Photometer 1 8               |
| 5 | Matching resistor switched on for each photometer 1 8 |   |                              |

Eight sensors/photometers can be connected on the SICON M using the active Conn-A connection box. The maximum cable length between a sensor/photometer and the active Conn-A connection box is 800 meters. Each of the eight connections is equipped with its own interface driver. This is a point-to-point connection between the sensor and the Conn-A connection box. The matching resistor must be switched on for all sensors (standard setting).

For cable lengths of more than 5 meters (standard cable length of the photometer), we recommend using a junction box. Twisted pair, shielded cables should also be used.

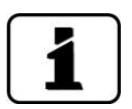

The specifications for the cable cross-section can be found in the documentation of the corresponding photometer.

# 2.2 Designation of the components

# 2.2.1 Designation of the SICON M

The SICON M control unit is fitted with the following rating plate:

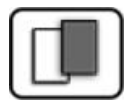

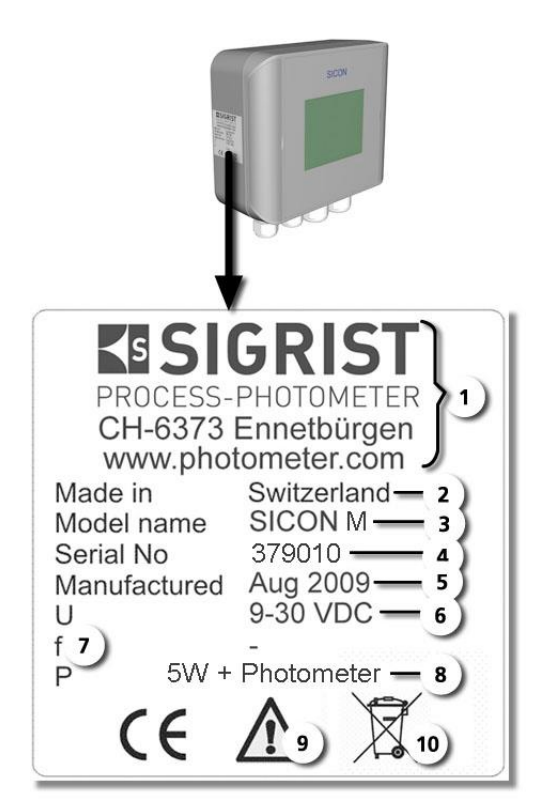

Figure 3: Designation of the SICON M

| $\bigcirc$ | Manufacturer                   | 2 | Country of origin                |
|------------|--------------------------------|---|----------------------------------|
| 3          | Product name                   | 4 | Serial number                    |
| 5          | Date of manufacture            | 6 | Service voltage                  |
| $\bigcirc$ | Frequency range                | 8 | Power                            |
| 9          | Observe the Instruction Manual | 1 | Observe the disposal information |

# 2.2.2 Designation of the Powerbox

The Powerbox is fitted with the following rating plate:

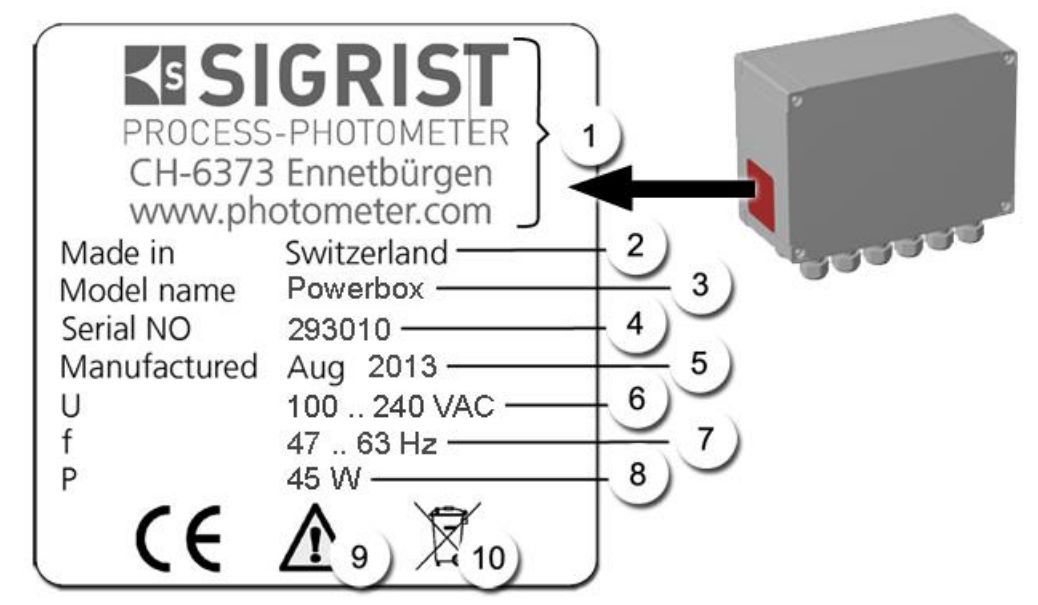

Figure 4: Designation of the Powerbox

| 1          | Manufacturer                   | 2 | Country of origin                |
|------------|--------------------------------|---|----------------------------------|
| 3          | Product name                   | 4 | Serial number                    |
| 5          | Date of manufacture            | 6 | Service voltage                  |
| $\bigcirc$ | Frequency range                | 8 | Power consumption                |
| 9          | Observe the Instruction Manual | 1 | Observe the disposal information |

# 2.3 Scope of supply and accessories

# 2.3.1 Standard scope of supply for the SICON M

| PCS. | ART. NO. | NAME                                             | VIEW | VARIANT |
|------|----------|--------------------------------------------------|------|---------|
| 1    | 119040   | SICON M: 24 VDC<br>multi-channel control<br>unit |      |         |

Documentation:

| PCS. | ART. NO. | NAME               | VIEW | VARIANT                     |
|------|----------|--------------------|------|-----------------------------|
| 1    | 11775    | Instruction Manual |      | German<br>French<br>English |
| 1    | 11776    | Reference Handbook |      | German<br>English           |

# 2.3.2 Optional accessories for the SICON M

| PCS. | ART. NO. | NAME                             | VIEW | VARIANT |
|------|----------|----------------------------------|------|---------|
| 1    | 118442   | Profibus DP, inter-<br>faces pcb |      |         |
| 1    | 118445   | Modbus RTU, in-<br>terfaces pcb  |      |         |
| 1    | 121121   | Profinet IO, inter-<br>faces pcb |      |         |
| 1    | 119796   | HART,<br>interfaces pcb          |      |         |
| 1    | 119130   | 4-way current<br>output module   |      |         |
| 1    | 119795   | 4-way current in-<br>put module  |      |         |

| PCS. | ART. NO. | NAME                                                                     | VIEW        | VARIANT                                                                                                 |
|------|----------|--------------------------------------------------------------------------|-------------|----------------------------------------------------------------------------------------------------|
| 1    | 109534   | Connection box<br>65 x 50 x 35 mm<br>for SIREL / SICON<br>M              | EISIGRIST   |                                                                                                    |
| 1    | 119045   | 24 VDC mains de-<br>vice 20 W, input<br>100 to<br>240 VAC/47 to 63<br>Hz |             | IP66 protection                                                                                         |
| 1    | 119920   | Conn-A connec-<br>tion box for<br>SICON M /<br>AquaMaster                | • ELSIGRIST | Operation of max.<br>eight photometers.<br>With integrated 20 W<br>mains device.<br>Input 100 – 240 VAC |
| 1    | 119921   | Powerbox with 8-<br>pin connection ca-<br>ble                            |             | 12 relay contacts and<br>4 digital inputs                                                               |
| 1    | 118826   | IP66 Ethernet ca-<br>ble for SICON M                                     |             |                                                                                                    |

# 2.4 Technical data for the SICON M

# 2.4.1 Technical data for the SICON M

| SICON M DATA                            | VALUES                                                                                                    |  |
|-----------------------------------------|----------------------------------------------------------------------------------------------------|--|
| Dimensions                              | 160 x 157 x 60 mm                                                                                                    |  |
| Service voltage                         | 9 30 VDC                                                                                                    |  |
| Power consumption                       | 5 W                                                                                                    |  |
| Display                                 | <sup>1</sup> ⁄ <sub>4</sub> VGA with touchscreen<br>Resolution: 320 x 240 pixels with 3.5" diagonal                                                                                                    |  |
| Outputs/inputs                          | <ul> <li>Outputs:</li> <li>4 x 0/4 20 mA outputs, galvanically isolated up to max. 50 V relative to ground and max. 500 Ω burden.</li> <li>7 x digital outputs up to max. 30 VDC, freely configurable, 1 output as de-energized closed relay.</li> <li>Optional: With an integrated 4-way current output, four additional outputs (0/4 20 mA, galvanically isolated up to max. 50 V relative to ground and max. 500 Ω burden) are available. Inputs:</li> <li>5 x digital inputs up to max. 30 VDC, freely configurable.</li> </ul> |  |
| Digital and analog in-<br>terface cards | Ethernet, Modbus TCP, SD card (log, SW update, diagnostics)<br>Optional: Modules for Profibus DP, Modbus RTU, Profinet IO,<br>HART and 4-way current output, 4-way current input                                                                                                    |  |
| Weight                                  | Approx. 0.6 kg                                                                                                    |  |
| Protection class                        | IP66                                                                                                    |  |
| Housing material                        | ABS                                                                                                    |  |

# 2.4.2 Technical data for the Conn-A connection box

| CONN-A                     | VALUES                                                                                           |
|----------------------------|--------------------------------------------------------------------------------------------------|
| Usage                      | Active connection box for 8 sensors up to 800 meters                                             |
| Service voltage            | 100 240 VAC, 47 63 Hz or 9 30 VDC (DC voltage dependent on the connected sensors)                |
| Power consumption          | Max. 25 W (the power consumption of the connected sen-<br>sors/photometers must not exceed 20 W) |
| Maximum operating altitude | 2,000 m above sea level                                                                          |
| Protection class           | IP66                                                                                             |
| Weight                     | 1.1 kg                                                                                           |
| Dimensions                 | Approx. 180 x 155 x 85 mm (W x H x D)                                                            |
| Housing material           | PC                                                                                               |

# 2.4.3 Technical data for the Powerbox

| DATA                          | VALUES                                                                                                    |  |  |
|-------------------------------|----------------------------------------------------------------------------------------------------|--|--|
| Usage                         | System expansion with 12 relays and 4 digital inputs                                                                     |  |  |
| Dimensions                    | Approx. 255 x 200 x 90 mm (W x H x D)                                                                                    |  |  |
| Service voltage               | 100 240 VAC, 47 63 Hz or 24 VDC                                                                                          |  |  |
| Power consumption             | Max. continuous power 45 W / peak power 70 W                                                                             |  |  |
| Weight                        | 2 kg                                                                                                    |  |  |
| Protection class              | IP66                                                                                                    |  |  |
| Maximum operating<br>altitude | <ul> <li>No limit if the instrument is operated with 24 VDC. The relay<br/>voltage must also not exceed 24 V.</li> </ul> |  |  |
|                               | <ul> <li>2'000 meters above sea level (6,600 feet) with service voltage<br/>of 250 V.</li> </ul>                         |  |  |
| Digital inputs                | 4 x digital inputs up to max. 30 VDC, freely configurable.                                                               |  |  |
| Relay outputs                 | 12 x relay contacts, 250 VAC, 4 A                                                                                        |  |  |
| Housing material              | PC                                                                                                    |  |  |

# 2.4.4 24 VDC mains device

| Data                       | Values                                |  |
|----------------------------|---------------------------------------|--|
| Service voltage            | 100 240 VAC, 47 63 Hz                 |  |
| Power consumption          | Max. continuous power 25 W            |  |
| Maximum operating altitude | 2'000 m above sea level               |  |
| Protection class           | IP66                                  |  |
| Weight                     | 0.66 kg                               |  |
| Dimensions                 | Approx. 130 x 155 x 55 mm (W x H x D) |  |
| Housing material           | PC                                    |  |

# 3 General safety points

# 3.1 Dangers when properly used

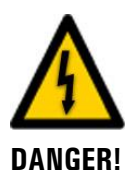

#### Damaged instrument or cabling.

Dangerous voltage inside the instrument.

Touching damaged cables may lead to electrical shocks or death.

- The instrument may be operated only when the cables are undamaged.
- The instrument may be operated only if it has been properly installed or repaired.

Touching live components inside the instrument may lead to electric shocks resulting in

The instrument must not be operated when the housing is removed or opened.

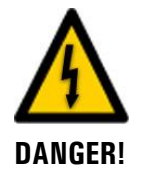

# DANGER!

#### Damage to the instrument due to incorrect service voltage.

If the instrument is connected to an incorrect service voltage, the instrument can be damaged.

 The instrument may be connected only to voltage sources as specified on the rating plate.

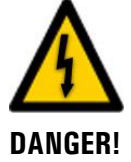

#### **Missing Instruction Manual after the instrument changes hands.** Operating the instrument without knowledge of the Instruction Manual may lead to injuries

death.

to persons and damage to the instrument.

- If the instrument changes hands, always include the Instruction Manual.
- If the Instruction Manual is lost, you can request a replacement.
   Registered users can download the current version at <u>www.photometer.com</u>.

Moisture and condensation on electronic components during operation.

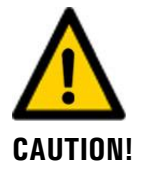

Penetration of moisture as well as condensation on the electrical components during servicing duty.

If moisture enters the instrument, the SICON M can be damaged.

Damage may occur if moisture enters the inside of the SICON M.

• Work inside the instrument may be performed only in a dry room and at room temperature. The instrument should be at operating or room temperature (avoid condensation on optical and electrical surfaces).

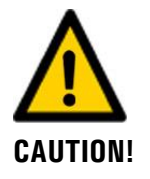

#### The use of aggressive chemicals when cleaning.

Use of aggressive chemicals can cause damage to instrument components.

- Do not use aggressive chemicals or cleaning agents when cleaning.
- Should the instrument come in contact with aggressive chemicals, clean it thoroughly with a neutral cleaning agent.

# 3.2 Residual risk

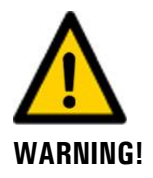

According to the risk assessment of the applied safety directive DIN EN 61010-1, there remains the risk of the displayed measuring values being incorrect. This risk can be reduced with the following measures:

- Use an access code to prevent unauthorized persons from changing parameters.
- Use flow meter.
- Perform the specified servicing duties.

# 3.3 Warning and danger symbols on the instrument

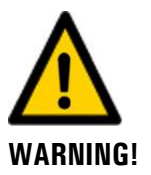

#### There are no warning or danger symbols on the instrument.

Users must ensure that they observe the safety measures as specified in the Instruction Manual at all times when working with the instrument and its peripheral equipment, even if no warning or danger symbols are attached to the instrument.

The following sections must be internalized:

- Section 1.8
- Section 1.12
- Section 1.13
- Section 3.1
- Section 3.2
- Observe safety pointers when performing the described procedures.
- Observe local safety pointers.

# VPN VPN

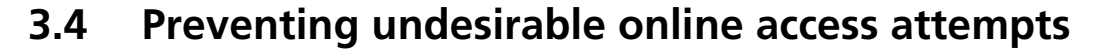

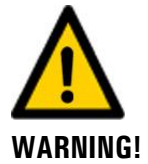

SIGRIST instruments are equipped with an integrated web user interface and Modbus TCP interface, thus offering state-of-the-art administration and control possibilities. However, if these are connected directly to the Internet, then any Internet user can in principle access your instrument and change the configuration.

Please note the following points to prevent this:

- Never connect the instrument directly to the Internet.
- Operate it behind a firewall and block access to the instrument.
- Only connect to branch offices via VPN.
- Change the standard password on commissioning.
- Always keep up to date with the latest changes regarding Internet security so that you can react promptly in the event of alterations.
- Install the latest updates immediately (also for the router and firewall).

# 4 Mounting

# 4.1 Mounting the SICON M

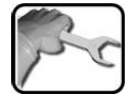

|    | WORKSTEP                                                         | ADDITIONAL INFO / IMAGES |
|----|------------------------------------------------------------------|--------------------------|
| 1. | Open the shutters.                                               | SICON                    |
| 2. | Fasten the control unit to the wall using four screws (circles). |                          |

# 5 Electrical installation

# 5.1 Safety pointers for the electrical connection

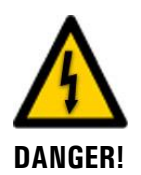

#### Connecting the service voltage.

Improper connection of the service voltage can be potentially fatal. The system may also be damaged. Local regulations for electrical connection must be observed at all times.

Further, the following basic principles must be observed:

- Because the system has no main switch, a suitable disconnection device (switch, plug) should be installed near the service voltage. It must be designated and easily accessible.
- It is imperative that the protective conductor is connected.
- The system must not be charged with voltage until the installation is completed and all covers are mounted.
- On systems with a service voltage of between 100 and 240 VAC, a back up fuse with a max. tripping current of 16 A must be present. The cables must be able to withstand this load.
- If faults cannot be remedied, the system must be put out of operation and protected against inadvertent operation.

# 5.2 Installation of the SICON M

# 5.2.1 Opening the cover on the SICON M

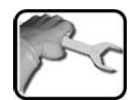

|    | WORKSTEP                                                                                                    | ADDITIONAL INFO / IMAGES |
|----|----------------------------------------------------------------------------------------------------|--------------------------|
| 1. | Open the shutters.                                                                                                    | SICON                    |
| 2. | Loosen the fastening screws on the cover.                                                                                                    | SICON                    |
| 3. | Open the cover.                                                                                                    |                          |
| 4. | Fasten the cover with the cover clamp. To do<br>this, remove the cover clamp from the park po-<br>sition (X) and fasten the cover in position (Y). | X                        |

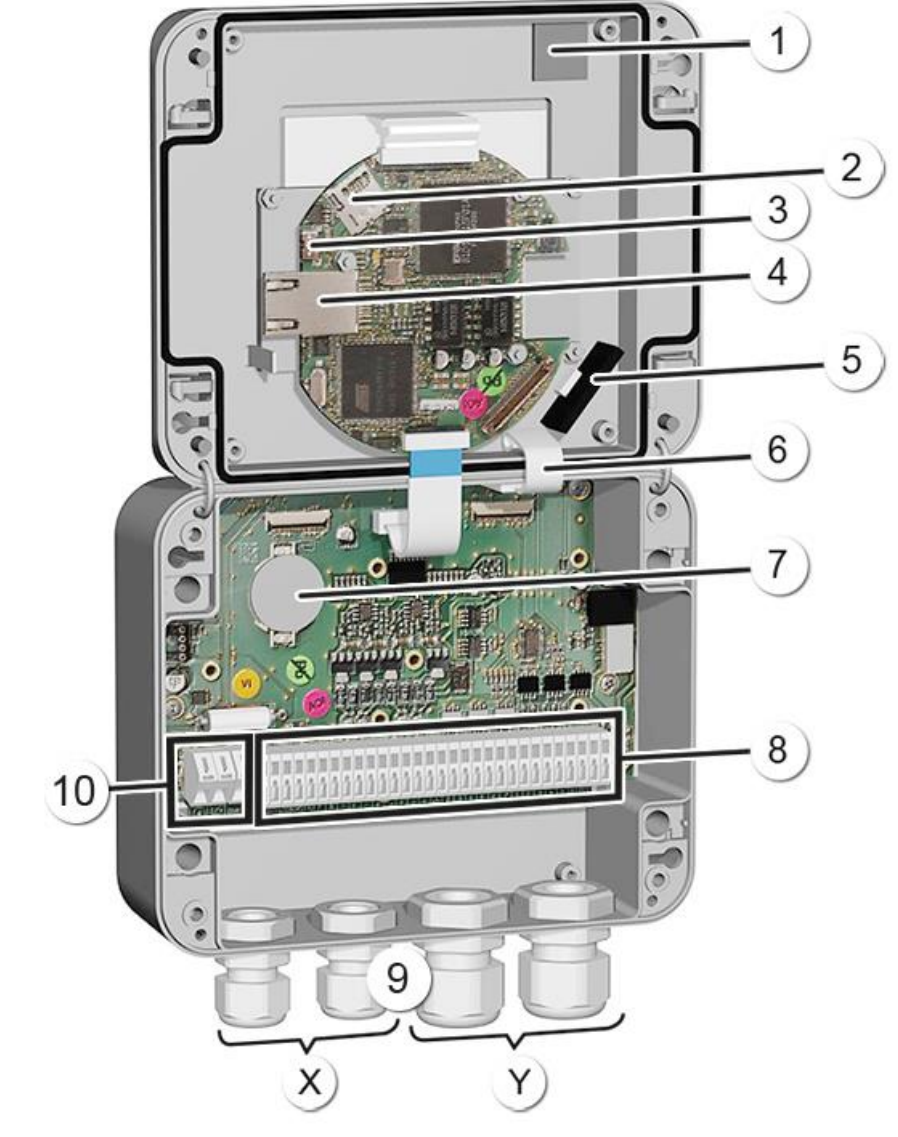

# 5.2.2 Overview of the opened SICON M control unit

Figure 5: Overview of SICON M

| 1          | Park position for cover clamp           | 2 | microSD card (card for log data)                |
|------------|-----------------------------------------|---|-------------------------------------------------|
| 3          | USB connection                          | 4 | Ethernet connection                             |
| 5          | SD card adapter with holder             | 6 | Cover clamp in holding position                 |
| $\bigcirc$ | Battery                                 | 8 | External connections                            |
| 9          | Cable glands<br>X: 4 8 mm<br>Y: 8 13 mm |   | Connections for the service voltage<br>9 30 VDC |

# 5.3 Connecting the SICON M

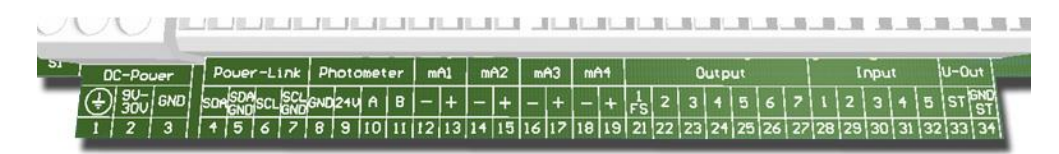

Figure 6: SICON M terminal block

Establish the electrical connections in the following sequence:

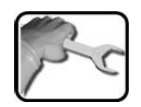

|    | TERMIN<br>AL | MEANING                                     |                                                    |                           |
|----|--------------|---------------------------------------------|----------------------------------------------------|---------------------------|
| 1. | 811          | Connection of the photometer                | Terminal                                           | Description               |
|    |              | A maximum of two photometers can            | 8                                                  | GND (ground)              |
|    |              | be connected directly to terminals 8<br>11. | 9                                                  | 24 V                      |
|    |              |                                             | 10                                                 | А                         |
|    |              |                                             | 11                                                 | В                         |
| 2. | 47           | Connection of the external expansion        | Terminal                                           | Function                  |
|    |              | module (optional)                           | 4                                                  | SDA                       |
|    |              |                                             | 5                                                  | SDA GND                   |
|    |              |                                             | 6                                                  | SCL                       |
|    |              |                                             | 7                                                  | SCL GND                   |
| 3. | 12 19        | Curr. outputs 1 4                           | Maximum b                                          | urden 500 Ohm             |
| 4. | 21           | Relay                                       | Terminal 21<br>energized                           | is closed de-             |
| 5. | 22 27        | Digital optocoupler outputs                 | Terminals 22<br>energized                          | 2 27 are open de-         |
| 6. | 28 32        | Digital inputs                              |                                                    |                           |
| 7. | 33 34        | Internal power supply for operating signals | DIL switch (1) must be ON.<br>→ Reference Handbook |                           |
| 8. | 13           | Service voltage                             | 9 30 VDC<br>VDC ± 10 %                             | (ColorPlus 2 UV: 24<br>%) |

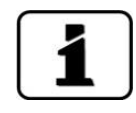

The use of operating signals is described in the Reference Handbook.

# 5.4 Connecting the optional 24 VDC power supply

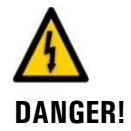

#### Life-threatening voltage due to accidentally released voltage-carrying wires.

- The wires of the supply connection must be secured with cable ties so that if one wire accidentally becomes loose no other parts can be charged with voltage.
- Cable with an outer diameter of 4 to 8 mm must be used.

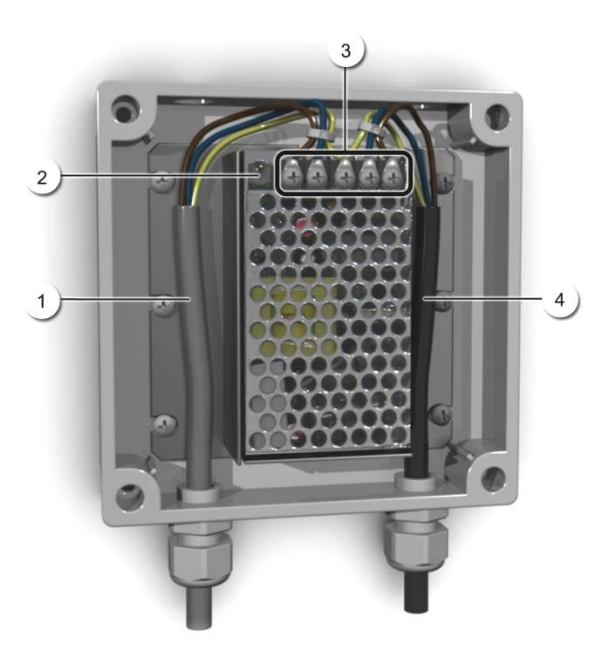

Figure 7: Optional power supply with removed cover

| 1 | Cable to SICON (24 VDC) | 2 | Indicator lamp                 |
|---|-------------------------|---|--------------------------------|
| 3 | Screw terminals         | 4 | Cable from mains (100-240 VAC) |

The terminals are assigned as follows for connecting the mains device:

| Terminal designation<br>in the power supply | Cable color  | Terminal designa-<br>tion in the SICON | Function                   |
|---------------------------------------------|--------------|----------------------------------------|----------------------------|
| +24 V                                       | Brown        | 2: 9 V to 30 V                         | 24 VDC                     |
| RTN                                         | Blue         | 3: GND                                 | Ground                     |
| Protective ground                           | Yellow-green | 1: Ground connection                   | Ground connection          |
| Protective ground                           |              |                                        | Mains protective<br>ground |
| Ν                                           |              |                                        | Mains neutral<br>conductor |
| L                                           |              |                                        | Mains live                 |

# 5.5 Connecting the Conn-A connection box

# 5.5.1 Overview of SICON M and Conn-A connection box

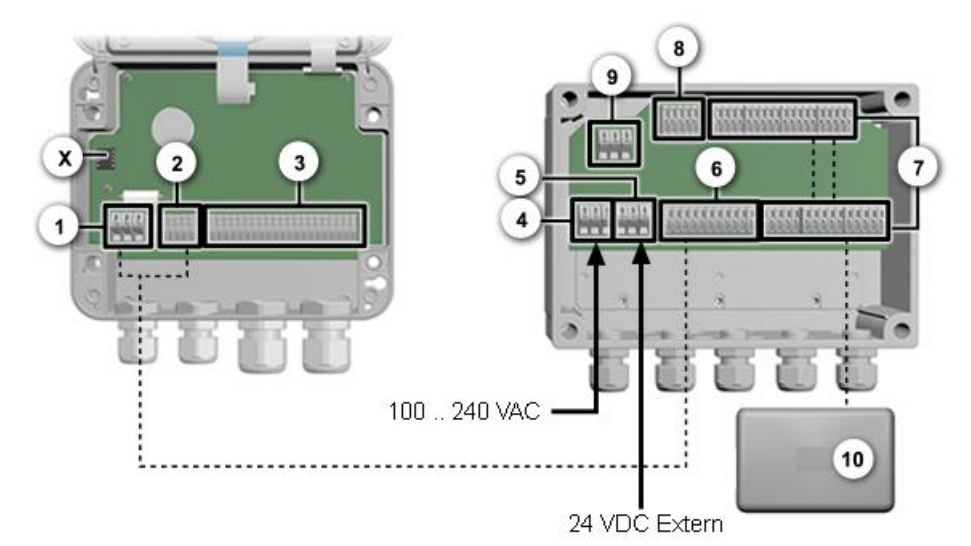

Figure 8: SICON M and Conn-A connection box, opened

| 1          | DC Power SICON M<br>Terminals 1 3                                                            | 2  | Powerlink SICON M<br>Terminals 4 11                 |
|------------|----------------------------------------------------------------------------------------------|----|-----------------------------------------------------|
| 3          | Customer connections<br>Terminals 12 34                                                      | 4  | AC Power In, Conn-A connection box<br>Terminals 1 3 |
| 5          | DC Power Conn-A (from internal<br>mains device, or from external<br>source)<br>Terminals 4 6 | 6  | Powerlink<br>Terminals 7 15                         |
| $\bigcirc$ | Connection of sensors/photometer<br>Terminals 16 35 / 44 63                                  | 8  | Powerlink output to Powerbox<br>Terminals 39 43     |
| 9          | AC Power Out connection to mains<br>device<br>Terminals 36 38                                | 10 | Sensor/photometer                                   |
| X          | Driver IC for the Powerlink                                                                  |    |                                                     |

# 5.5.2 Connecting the Conn-A connection box

The terminals are assigned as follows for connecting the Conn-A and SICON M:

| Conn-A terminals |              | SICON M terminals |                                     |
|------------------|--------------|-------------------|-------------------------------------|
| 15               | Shielding    | 1                 | ≟ Protective earth / shiel-<br>ding |
| 7                | White/green  | 4                 | SDA                                 |
| 8                | Green        | 5                 | SDA GND                             |
| 9                | White/brown  | 6                 | SCL                                 |
| 10               | Brown        | 7                 | SCL GND                             |
| 11               | White/orange | 3                 | GND                                 |
| 12               | Orange       | 2                 | 24V                                 |
| 13               | White/blue   | 10                | А                                   |
| 14               | Blue         | 11                | В                                   |

For operation with the Conn-A connection box, the driver IC for the Powerlink must be installed on the plug-in socket in the SICON M (Figure 8, pos. X). This is included in the scope of supply for the Conn-A connection box. The SICON M is powered by the Conn-A connection box and requires no power supply itself.

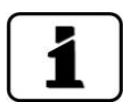

During attachment, pay attention to the orientation of the driver IC. The markings on the socket and IC must match.

In the **Spec. function** menu the **Conn-A** parameter should be set to **On** (Reference Handbook).

# **5.6** Connecting the sensors/photometers

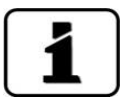

- Note the following when connecting the sensors/photometers:
- The total power consumption of the sensors must not exceed 20 W.
- For cable lengths of more than 5 meters (standard cable length of the photometer), we recommend using a junction box.
- The specifications for the cable cross-section can be found in the documentation of the corresponding photometer.
- Twisted pair, shielded cables (SF/UTP) should be used for cable lengths of more than 5 meters. Characteristic impedance 120 ± 20 Ohm, capacitance < 60 pF/m.</li>
- As there are different cable types depending on the photometer model, please refer to the specific Instruction Manual.

# 5.7 Mains connection 100 .. 240 VAC

| Conn-A / Powerbox<br>terminals | Cable color  | Function                |
|--------------------------------|--------------|-------------------------|
| 1                              | Green/yellow | Mains protective earth  |
| 2                              | Brown        | Mains live              |
| 3                              | Blue         | Mains neutral conductor |

# 5.8 Connecting the external 24 VDC power supply to the connection box

If an external 24 VDC power supply is used instead of the internal 100 to 240 VAC mains device, then the leads from the internal mains device connected to terminals 5 and 6 must first be removed, insulated and stored away.

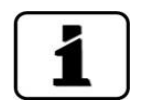

- The SICON M and all connected sensors are powered via the 24 VDC power supply.
- The 24 VDC mains device must have sufficient reserve capacity.
- The voltage must be constant and must not be disturbed by other consumers that are connected to the same power supply.

| Conn-A terminals | Cable color  | Function         |
|------------------|--------------|------------------|
| 4                | Green/yellow | Protective earth |
| 5                |              | 24 VDC           |
| 6                |              | GND              |

# 5.9 Connecting the Powerbox

# 5.9.1 General information on connecting the Powerbox

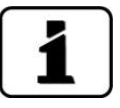

The connection cables between the Powerbox, photometer, control units and external connections should be long enough so that there is sufficient freedom of movement when carrying out servicing duties.

- The mains connection terminals are provided in duplicate so that the power supply can be fed easily to an additional unit (e.g. Conn-A).
- If the Powerbox is operated via an external 24 V power supply, then this can be connected to terminals 4 .. 6. There is no explicit 24 V version.

# 5.10 Safety pointers for the electrical connection

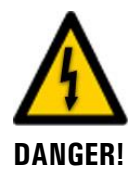

#### Connecting the service voltage.

Improper connection of the service voltage can be potentially fatal. The system may also be damaged. Local regulations for electrical connection must be observed at all times.

Further, the following basic principles must be observed:

- Because the system has no main switch, a suitable disconnection device (switch, plug) should be installed near the service voltage. It must be designated and easily accessible.
- It is imperative that the protective conductor is connected.
- The system must not be charged with voltage until the installation is completed and all covers are mounted.
- On systems with a service voltage of between 100 and 240 VAC, a back up fuse with a max. tripping current of 16 A must be present. The cables must be able to withstand this load.
- If faults cannot be remedied, the system must be put out of operation and protected against inadvertent operation.

## 5.10.1 Connecting the SICON M to the Powerbox

- Application:SICON: Expansion of power relay
- SICON M: Expansion of power relay, valve switching .

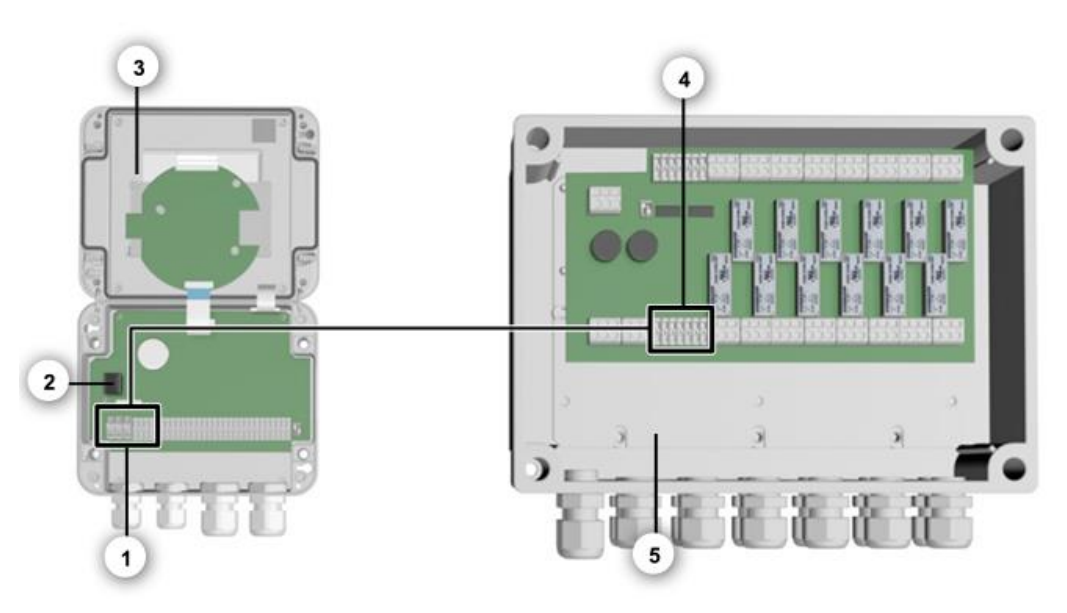

Figure 9: Terminal position when connecting the SICON M to the Powerbox

| 1 | Terminals for Powerlink (terminals<br>1 7) in the SICON M | 2 | Driver IC for the Powerlink                                 |
|---|-----------------------------------------------------------|---|-------------------------------------------------------------|
| 3 | SICON M                                                   | 4 | Terminals for Powerlink (terminals 7<br>13) in the Powerbox |
| 5 | Powerbox                                                  |   |                                                             |

| Pow | Powerbox            |   | SICON M terminals |  |
|-----|---------------------|---|-------------------|--|
| 13  | Shielding           | 1 |                   |  |
| 7   | White/green         | 4 | SDA               |  |
| 8   | Green               | 5 | SDA GND           |  |
| 9   | White/brown         | 6 | SCL               |  |
| 10  | Brown               | 7 | SCL GND           |  |
| 11  | White/orange        | 3 | GND               |  |
| 12  | Orange              | 2 | 24V               |  |
|     | White/blue / Unused |   | Unused            |  |
|     | Blue / Unused       |   | Unused            |  |

The terminals are assigned as follows for connecting the SICON M and the Powerbox:

In the SICON M, install the driver IC for the Powerlink on the plug-in socket (Figure 9, pos. 2). This is included in the scope of supply for the Powerbox.

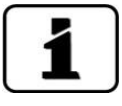

- During attachment, pay attention to the orientation of the driver IC. The markings on the socket and IC must match.
- The SICON M is powered by the Powerbox.

# 5.11 Connecting the field bus interfaces (optional)

# 5.11.1 Overview of Profibus DP and Modbus RTU

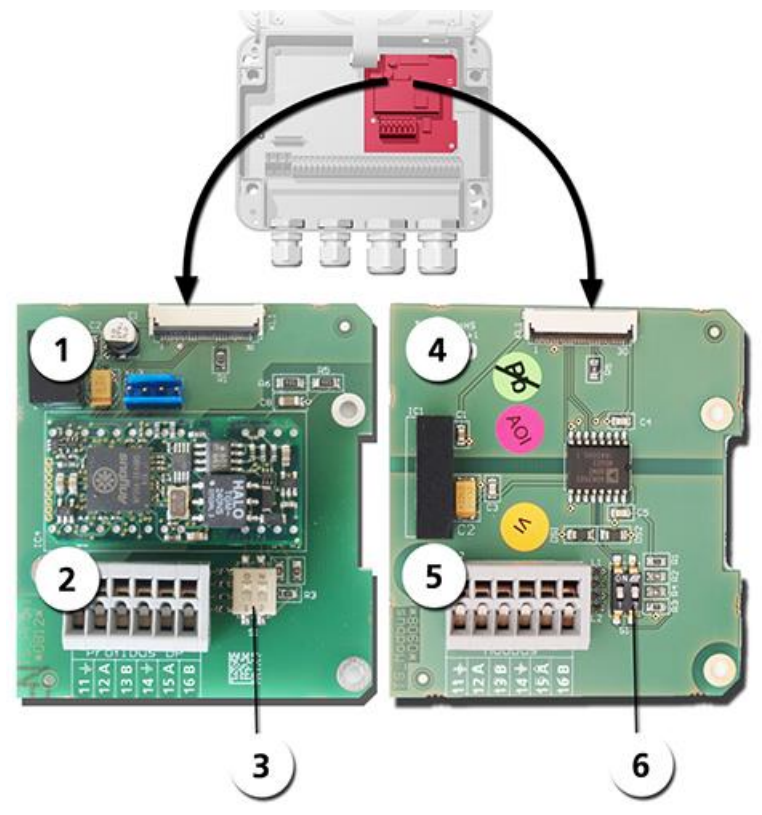

Figure 10: Overview of the Profibus DP and Modbus RTU modules

| 1          | Field bus interface (connection printed circuit board) for <b>Profibus DP</b> . | 4 | Field bus interface (connection printed circuit board) for <b>Modbus RTU</b> . |
|------------|---------------------------------------------------------------------------------|---|--------------------------------------------------------------------------------|
| $\bigcirc$ | Profibus DP terminals.                                                          | 5 | Modbus RTU terminals.                                                          |
| 3          | DIL switch for matching resistors.<br>Switches (1 and 2) must be <b>ON</b> .    | 6 | DIL switch for matching resistors.<br>Switches (1 and 2) must be <b>ON</b> .   |

# 5.11.2 Connecting the Profibus DP or Modbus RTU

The terminals on the Profibus DP or Modbus RTU module are assigned as follows:

| TERMINALS | PROFIBUS/ MODBUS | FUNCTIONAL DESCRIPTION         |
|-----------|------------------|--------------------------------|
| 11 늪      | Ground IN        | Connection for cable shielding |
| 12 A      | RS 485-A IN      | Data connection                |
| 13 B      | RS 485-B IN      | Data connection                |
| 14 늪      | Ground OUT       | Connection for cable shielding |
| 15 A      | RS 485-A OUT     | Data connection                |
| 16 B      | RS 485-B OUT     | Data connection                |

# 5.11.3 Overview of Profinet IO

- To connect to the Profinet IO, the Profinet IO module must be integrated in the SICON M.
- The module has an internal switch and provides two Ethernet ports.
- The cable is connected directly to the RJ45 plug of the Profinet IO module inside the instrument or via external M12 connectors.

When connecting directly to the RJ45 plug, please note that only plugs with a short and flat design can be used.

- In the **Digi.interf. \ General** menu, the **Modul type** must be set to **Profinet IO**.
- In the **Digi.interf. \ Profinet** menu, the station name, MAC address and connection status are shown. Moreover, it can be defined here whether the data should only be read or be read and written.

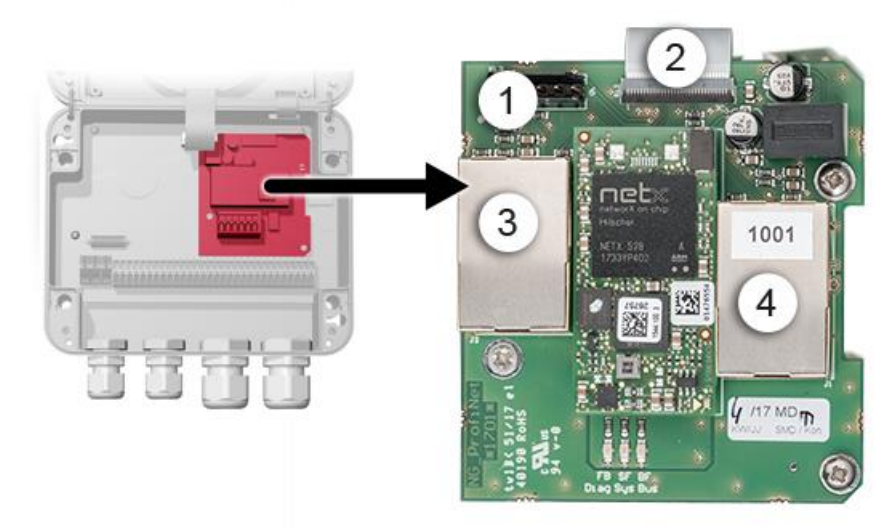

Figure 11: Overview of the Profinet IO module

| 1 | Field bus interface (connection print) for Profinet IO | 2 | Connector for SICON M |
|---|--------------------------------------------------------|---|-----------------------|
| 3 | Ethernet port 1                                        | 4 | Ethernet port 2       |
#### 5.11.4 Overview of HART

| _ |   |
|---|---|
|   |   |
|   |   |
|   |   |
|   |   |
|   | 1 |

Information on commissioning the field bus interfaces can be found in the Reference Handbook.

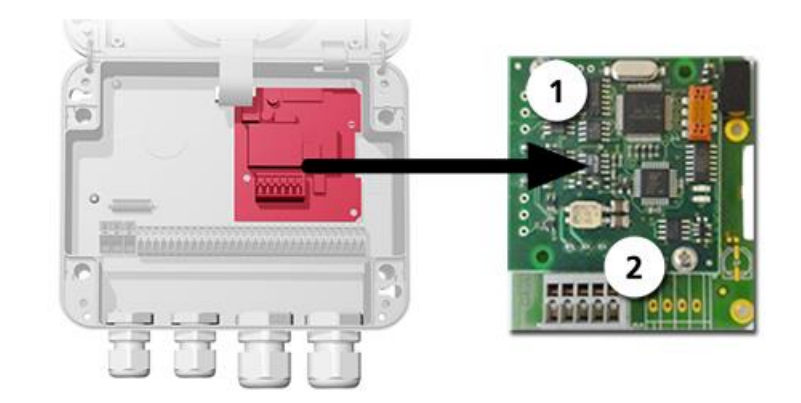

Figure12: Position of the HART module

| to HART. | <ul> <li>Field bus interface (connection print) for HART. Serves as interface</li> <li>HART terminals</li> </ul> |  |
|----------|----------------------------------------------------------------------------------------------------|--|
|----------|----------------------------------------------------------------------------------------------------|--|

#### 5.11.5 Connecting to HART

The terminals of the HART module are configured as follows:

| Terminals | HART    | Functional description                                    |
|-----------|---------|-----------------------------------------------------------|
| 1         | mA+ In  | Must be connected with terminal 13<br>(mA 1+) of SICON M. |
| 2         | mA- In  | Must be connected with terminal 12<br>(mA 1-) of SICON M. |
| 3         | Shield  | Cable shielding.                                          |
| 4         | mA+ Out | Current output 1 (+) with HART.                           |
| 5         | mA- Out | Current output 1 (-) with HART.                           |

The loop resistance on current output 1 can be between 230 and 500 Ohm for HART communication.

## 5.12 Connecting the analog modules (optional)

### 5.12.1 Overview of 4-way current output

The configuration of the current outputs is described in the Section 8.5.

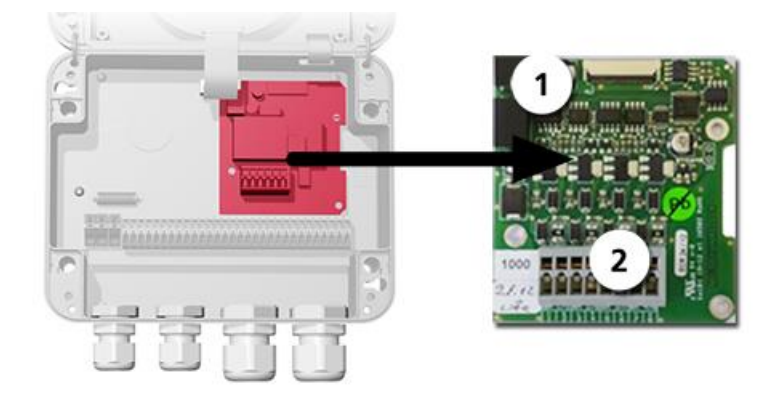

Figure 13: Overview of the 4-way current output module

 (1)
 4-way current output
 (2)
 Terminals

#### 5.12.2 Connecting the 4-way current output

The terminals of the 4-way current output are configured as follows:

| Terminals | 4-way current output | Functional description |
|-----------|----------------------|------------------------|
| 1         | mA 5 -               | Current output 5       |
| 2         | mA 5 +               |                        |
| 3         | mA 6 -               | Current output 6       |
| 4         | mA 6 +               |                        |
| 5         | mA 7 -               | Current output 7       |
| 6         | mA 7 +               |                        |
| 7         | mA 8 -               | Current output 8       |
| 8         | mA 8 +               |                        |

The burden on the current outputs can be a maximum of 500 Ohm.

#### 5.12.3 Overview of the 4-way current input

The configuration of the current inputs is described in the Reference Handbook.

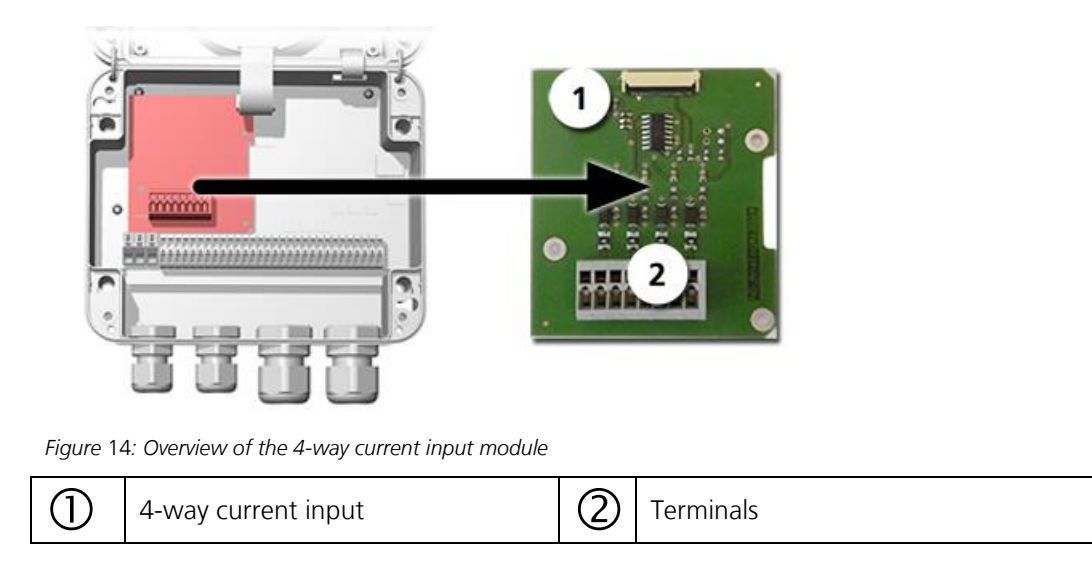

#### 5.12.4 Connecting the 4-way current input

The terminals of the 4-way current input are configured as follows:

| Terminals | 4-way current input | Functional description |
|-----------|---------------------|------------------------|
| 1         | ln 1 -              | Current input 1        |
| 2         | ln 1 +              |                        |
| 3         | ln 2 -              | Current input 2        |
| 4         | In 2 +              |                        |
| 5         | ln 3 -              | Current input 3        |
| 6         | ln 3 +              |                        |
| 7         | In 4 -              | Current input 4        |
| 8         | In 4 +              |                        |

Current inputs 1 .. 4 are intended for connecting external 0/4 .. 20 mA signals. The inputs are not galvanically isolated and the negative inputs are connected to the ground of the instrument. The input resistance is 100 Ohm.

# 6 Commissioning

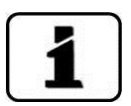

The initial start-up of the web user interface via the Ethernet interface is described in the Reference Handbook. If malfunctions occur, consult the Section 10.

Pro

|    | WORKSTEP                                                                                                    | ADDITIONAL INFO / IMAGES                                                                                                    |
|----|----------------------------------------------------------------------------------------------------|----------------------------------------------------------------------------------------------------|
| 1. | Ensure that the SICON M and all photometers are correctly mounted and connected.                                                                                                    |                                                                                                    |
| 2. | Switch on the matching resistors in the two ter-<br>minal devices. Switch off the matching resistors in<br>all other instruments.                                                                                                    | Section 2.1.2                                                                                                    |
| 3. | <ul> <li>3.1: Establish the service voltage.</li> <li>The welcome screen appears on the display.</li> <li>The factory setting language is English. Accordingly, the displayed language during the initial start-up is English.</li> </ul> | Welcome<br>SIGRIST<br>PROCESS-PHOTOMETER<br>Version:                                                                                                    |
|    | 3.2: The instrument carries out an internal func-<br>tional check.                                                                                                    | Function control:<br>Paraneter:<br>UerBate OK<br>ExperIDate OK<br>ExperIDate OK<br>DisselvoOtate OK<br>DisselvoOtate OK<br>DisselvoOtate OK<br>HardWare:<br>RTC OK<br>Granbie-Controller: OK<br>Ext. RAM: OK                                                                                                    |
|    | 3.3: The instrument is ready for measurement.<br>Measuring mode begins (displayed value accord-<br>ing to factory settings).                                                                                                    | Image: Second second second |
| 4. | Set the operating language.                                                                                                    | Section 8.1                                                                                                    |
| 5. | Assign the slave numbers to the connected pho-<br>tometers.                                                                                                    | Section 8.2/ Section 8.3                                                                                                    |
| 6. | Set the measuring channels to be displayed.                                                                                                    | Section 8.4                                                                                                    |
| 7. | Set the current outputs.                                                                                                    | Section 8.5                                                                                                    |
| 8. | Set the limits.                                                                                                    | Section 8.6                                                                                                    |

Proceed with the initial start-up in accordance with the following table:

|     | WORKSTEP                                                                     | ADDITIONAL INFO / IMAGES                                     |
|-----|------------------------------------------------------------------------------|--------------------------------------------------------------|
| 9.  | Set the outputs.                                                             | Section 8.7                                                  |
| 10. | Set the date and time.                                                       | Section 8.8                                                  |
| 11. | Make the individual settings on the connected photometers (Sensor 1 8 menu). | Consult the Instruction Manual of the respective instrument. |
| 12. | Enter the access code.                                                       | Section 8.9                                                  |
| 13. | Copy the configured data to the microSD card.                                | Section 8.10                                                 |

## 7 Operation

### 7.1 Operation basics

In this document we describe the practical examples only for the first steps of the menu configuration. All other setting options are described in the Reference Handbook. Operation using the web user interface is described in detail in the Reference Handbook.

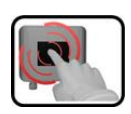

The instrument has a touchscreen. It is operated by touching with your finger. The navigation elements change color when touched.

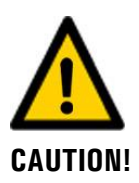

#### Sensitive touchscreen.

The touch screen can be damaged through improper handling. Damage can be avoided with the following measures:

- Touch the touchscreen only with your fingers and not with sharp objects.
- Use only slight pressure to perform manipulations on the touchscreen.
- Do not use chemicals or solvents to clean the touchscreen.

# 7.2 Control elements in measuring mode

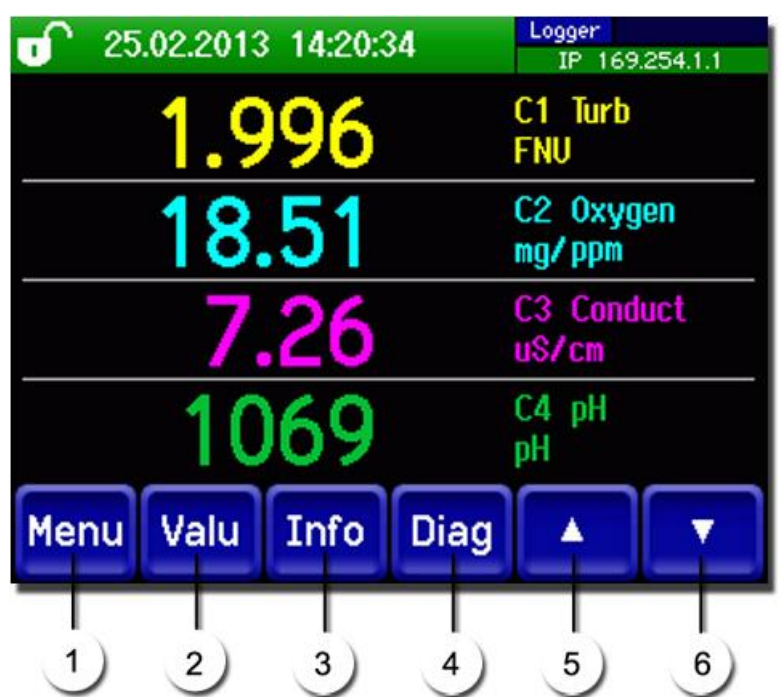

Figure 15: Control elements in measuring mode

| 1 | Menu button<br>Enter the menu. Section 7.3                            | 2 | <b>Valu button</b><br>Numerical representation of the meas-<br>uring values. Section 7.4                      |
|---|-----------------------------------------------------------------------|---|----------------------------------------------------------------------------------------------------|
| 3 | <b>Info button</b><br>Displays the information screen.<br>Section 7.5 | 4 | <b>Diag button</b><br>Graphical representation of the meas-<br>uring values. Section 7.6                      |
| 5 | <b>Up arrow</b><br>Go to previous page.                               | 6 | <b>Down arrow</b><br>Four channels are displayed per page.<br>Pressing this button displays more<br>channels. |

## 7.3 Menu button

Pressing the **Menu** button and entering the access code takes you to the menu structure. Now the instrument is in service mode. Operator prompting in service mode is described in Section 7.10.

### 7.4 Valu button

Pressing the **Valu** button displays the measuring values in numerical form. This is described in detail in Section 7.8.

## 7.5 Info button

When you press the **Info** button, a general overview of the instrument settings appears. These settings are described in the following chapters.

#### 7.5.1 Page 1, Info button

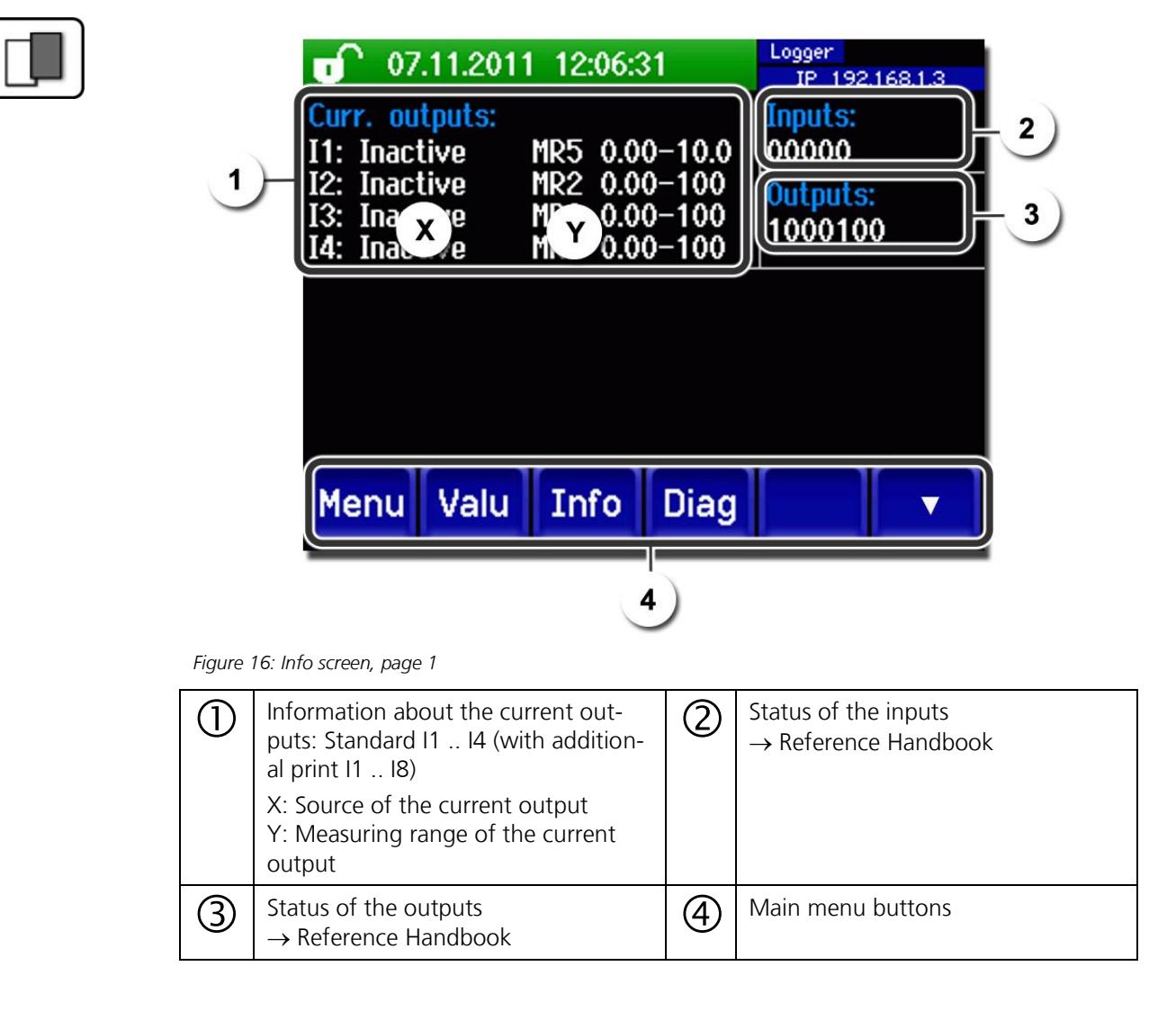

#### 7.5.2 Page 2, Info button

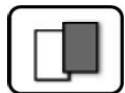

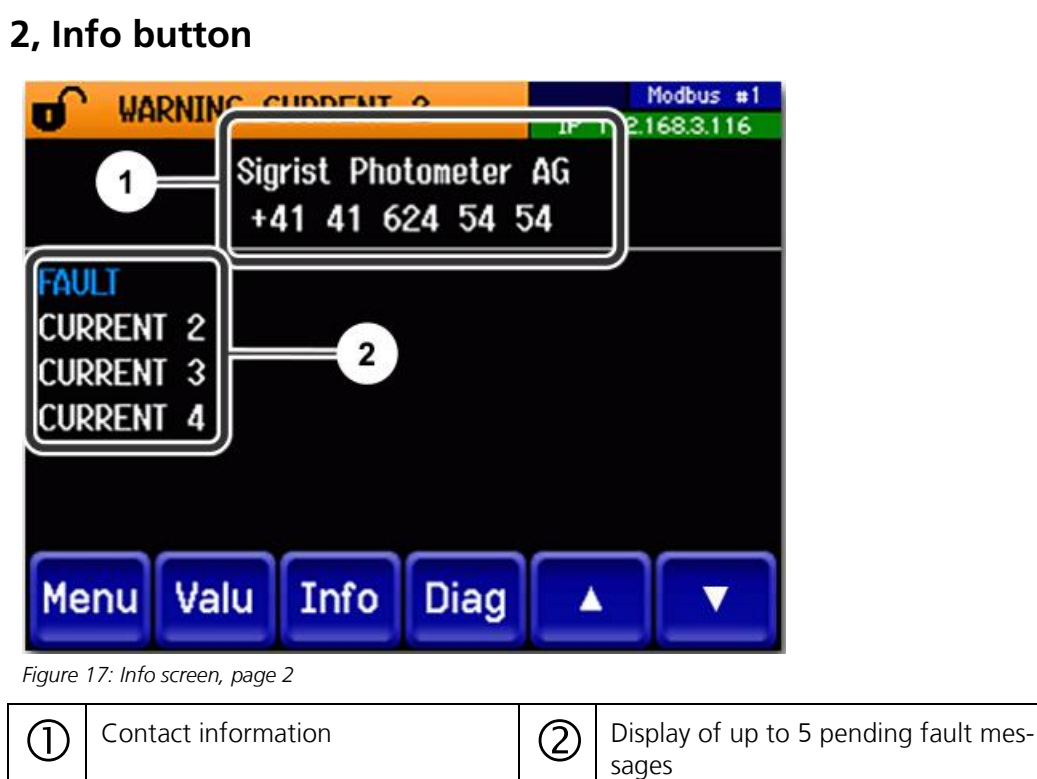

### 7.5.3 Page 3, Info button

The state of all connected sensors is displayed here.

| 11 | -  |   | 1 |
|----|----|---|---|
| ſ  | 10 |   |   |
|    |    |   |   |
|    |    |   |   |
|    | ч. | - |   |

|                |              | IP 192.168.3.119 |
|----------------|--------------|------------------|
| S1 TurBiScat   | 420032       | NO FAULTS        |
| S2 TurBiScat   | 410000       | NO FAULTS        |
| 83 TurBiScat   | 420024       | NO FAULTS        |
| 84 TurBiScat   | 420009       | NO FAULTS        |
| 85 PhaseGuard  | 460000       | HUMIDITY         |
| S6 pH          | 2376         | CALIBRATION      |
| 1<br>Menu Valu | 2<br>Info Di | ag 🔺             |

Figure 18: Info screen, page 3

| 1 | Sensor name              | 2 | Serial numbers of the corresponding sensor |
|---|--------------------------|---|--------------------------------------------|
| 3 | Fault message Section 10 |   |                                            |

## 7.6 Diag button

When pressing the **Diag** button, a diagram appears which graphically shows the measuring values over a certain period of time.

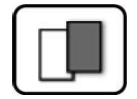

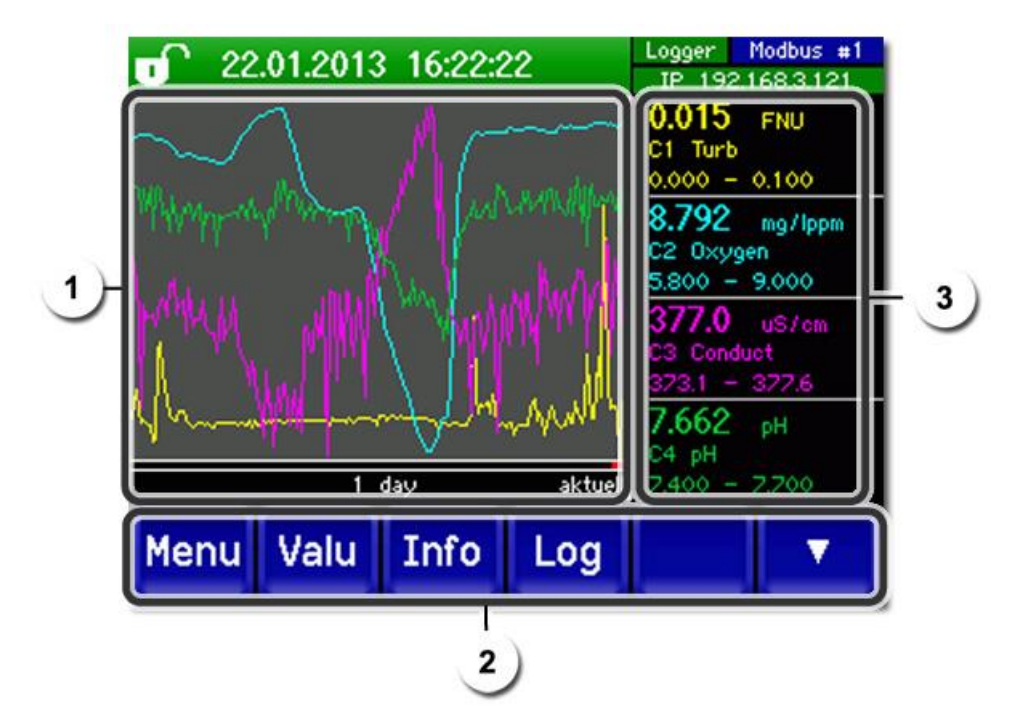

Figure 19: Graphic representation of the measuring values

| 1              | Graphic representation of the measuring values                                                                                                    | 2 | Main menu buttons                                               |
|----------------|----------------------------------------------------------------------------------------------------|---|-----------------------------------------------------------------|
|                | The measuring values can be record-<br>ed from 3 minutes to 32 days and<br>graphically represented. The color of<br>the measuring value curves corre-<br>sponds to the measuring channels on<br>the right side of the display (position<br>3). |   | The logger functions (Log button) are described in Section 7.7. |
| $(\mathbb{S})$ | Measuring channels:                                                                                                    |   |                                                                 |
| _              | Numerical representation of the set measuring channels.                                                                                                    |   |                                                                 |
|                | <ul> <li>Current measured value (e.g. 0.013 FNU).</li> </ul>                                                                                                    |   |                                                                 |
|                | <ul> <li>Measuring channel with name (e.g. C1 Turb).</li> </ul>                                                                                                    |   |                                                                 |
|                | <ul> <li>Scaling of the Y-axis (e.g. 0.000 to 0.100).</li> </ul>                                                                                                    |   |                                                                 |
|                | The channel names shown in the figure are examples and can be adjusted individually.                                                                                                    |   |                                                                 |

## 7.7 Functions of the log screen (Log button)

```
1
```

The screen logger works independently of the data logger, which is set in the **Logger** menu and writes to the microSD card.

The screen logger records the data of the last 32 days in one-minute intervals. The data can be called up from the Log menu.

If the instrument is out of operation for more than 32 days, the logger data is reinitialised. An hourglass is shown for about 1.5 minutes in the graphic display. During this time, no logger data is available.

The **Log** button is found only in the main menu in the graphic screen; in the **Valu** screen, the **Diag** button has to be pressed first. When the **Log** button is pressed, the following screen appears:

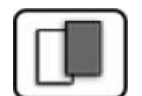

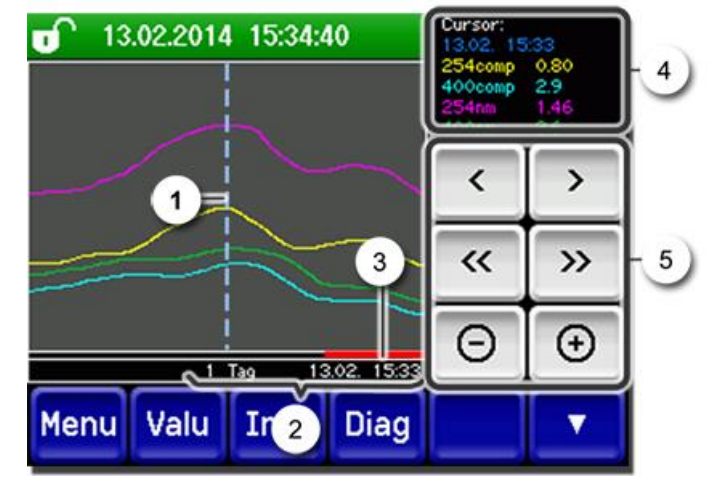

Figure 20: Functions of the Log display

| 1       | The cursor shows the time position<br>which is represented at pos. 4. The<br>cursor position can be changed ei-<br>ther by briefly touching with your<br>fingertip or by pressing the buttons. | 2                                                                                                    | Represented time period<br>The following time ranges can be set:<br>3 min./15 min./1 hour/<br>3 hours/9 hours/1 day/3 days/10 days/<br>32 days |  |
|---------|----------------------------------------------------------------------------------------------------|----------------------------------------------------------------------------------------------------|----------------------------------------------------------------------------------------------------|--|
| $\odot$ | The red bar indicates how much of the total time period is currently represented.                                                                                                    | 4                                                                                                    | Measuring value which was measured at the cursor position.                                                                                     |  |
| 5       |                                                                                                    | s the cursor position. The cursor moves faster when these buttons are nger.<br>s forward or backward by the time period set in point 2.<br>ases (+) or decreases (-) the screen section around the cursor position. |                                                                                                    |  |

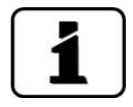

In the **Display/General** menu, you can define whether minimum, maximum or mean values are to be displayed.  $\rightarrow$  Reference Handbook Pressing the Diag button takes you to the graphical representation.

## 7.8 Displays in measuring mode

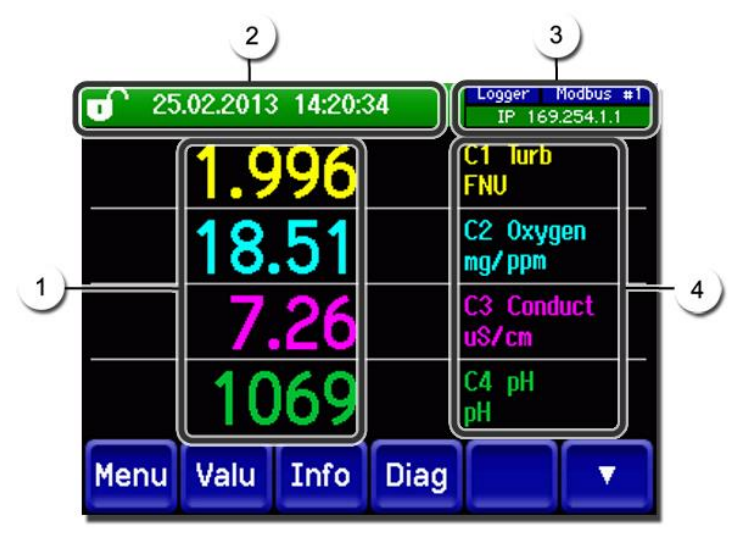

Figure 21: Displays in measuring mode

| 1 | Measuri<br>For valu<br>the max<br>measuri<br>stead **                                     | ng value(s)<br>es which are greater than<br>imum measuring range, no<br>ng value is displayed; in-<br>*** is displayed.                                                                                                    | 2 | Status line<br>In measuring mode, the status line is<br>green and shows the date and time.<br>If faults should occur, warning<br>and fault messages are shown here<br>and the status line changes to orange<br>or red. |
|---|-------------------------------------------------------------------------------------------|----------------------------------------------------------------------------------------------------|---|----------------------------------------------------------------------------------------------------|
| 3 | Interface<br>Top<br>Prof<br>Belo<br>The<br>pos<br>- IP<br>not<br>- IP<br>(exa<br>Color co | e information<br>left: Logger status<br>right: Modbus, HART,<br>finet or Profibus status<br>ow: Ethernet IP status<br>following messages are<br>sible:<br>not connected (cable<br>connected)<br>DHCP running<br>169.254.1.1<br>imple address)<br>oding: | 4 | Channel name with unit<br>The channel names shown in the<br>figure are examples and can be adjust-<br>ed individually.                                                                                                 |
|   | Black                                                                                     | Not active / not present                                                                                                    |   |                                                                                                    |
|   | Blue                                                                                      | Activated, in quiescent mode                                                                                                    |   |                                                                                                    |
|   | Green                                                                                     | Active                                                                                                    |   |                                                                                                    |
|   | Red                                                                                       | Fault                                                                                                    |   |                                                                                                    |
|   |                                                                                           |                                                                                                    |   |                                                                                                    |

## 7.9 Lock / unlock the touch screen

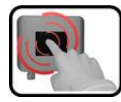

|    | MANIPU                                      | JLATION                                                                                                    |                                                                                                    |
|----|---------------------------------------------|----------------------------------------------------------------------------------------------------|----------------------------------------------------------------------------------------------------|
| 1. | Press the                                   | e lock icon top left.                                                                                                    | 07.0       2013       15:57:15       10       10         0.02       C1       Turb       FNU         8.79       C2       0xygen         mg/lppn       371.8       u\$/cm         7.74       C4       pH         Menu       Valu       Info       Diag              |
| 2. | Within o<br>outside n<br>Dependi<br>changes | ne second press the key bottom at the<br>right.<br>ng on the initial state, the lock icon<br>as follows:<br>Touch screen unlocked<br>Touch screen locked | От.02.2013         15:51:23         Hodus: в1           0.02         C1         Turb           8.77         C2         0xygen           372.1         us/cm         c3           7.74         pH         pH           Menu         Valu         Info         Diag |

## 7.10 Switching to service mode

The system is configured in service mode. The measuring procedure is interrupted and the main menus appear on the display. Proceed as follows to access service mode:

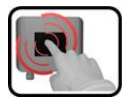

|    | MANIPULATION                                       | ADDITIONAL INFO / IMAGES               |
|----|----------------------------------------------------|----------------------------------------|
| 1. | Press the <b>Menu</b> button.                      |                                        |
| 2. | Enter the access code and confirm with <b>OK</b> . | <b>I</b> Factory setting is <b>0</b> . |
| 3. | Select menu <b>Local</b> or <b>S 1 8</b> .         | Now the instrument is in service mode. |

The following applies in service mode:

- \* The measuring values remain on the last values on the digital interfaces.
- \* Depending on the configuration, the current outputs go to 0/4 mA or remain on the last measuring value.
- The limits are deactivated.
- If an output for service is programmed, it is activated.
- Error messages are suppressed.

\* This applies when the Local parameters\Current outputs\General\For service is set to Measure.

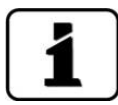

For measuring mode press the **Meas** button. When switching from service mode to measuring mode, an hourglass appears in the information bar for about 20 seconds. The measuring values are frozen during this time.

## 7.11 Control components in service mode

## 7.11.1 Input elements in service mode

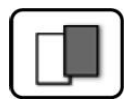

| J.C | Local-sensor            | <b>1/2</b> 2     |
|-----|-------------------------|------------------|
|     | Local                   | S4 Redox<br>2011 |
| 2   | S1 Oxygen<br>2783       | Sensor 5         |
| 3   | S2 pH<br>2986           | Sensor 6         |
|     | S3 Conductivity<br>2476 | Sensor 7         |
| 5-C | Meas Menu ES            |                  |

Figure 22: Input elements in service mode

| 1 | Path specification                                                                                                    | 2 | Page number / total number of pages |
|---|----------------------------------------------------------------------------------------------------|---|-------------------------------------|
| 3 | Main menus<br>All functions of the SICON M and in-<br>terfaces are configured in the<br><b>Local</b> menu.<br>Depending on the integrated sensors,<br>the corresponding menus <b>S 1 8</b><br>(sensor 1 8) appear here.<br>The sensors can be configured in<br>these menus.        | 4 | Next page                           |
| 3 | Meas button:         The instrument switches to measuring mode.         Menu button:         The display goes back one level but remains in service mode.         ESC button:         The display goes back one level in the menu hierarchy until measuring mode is reached again. |   |                                     |

#### 7.11.2 Numerical entry

The following screen is for entering numbers and data:

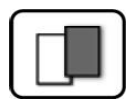

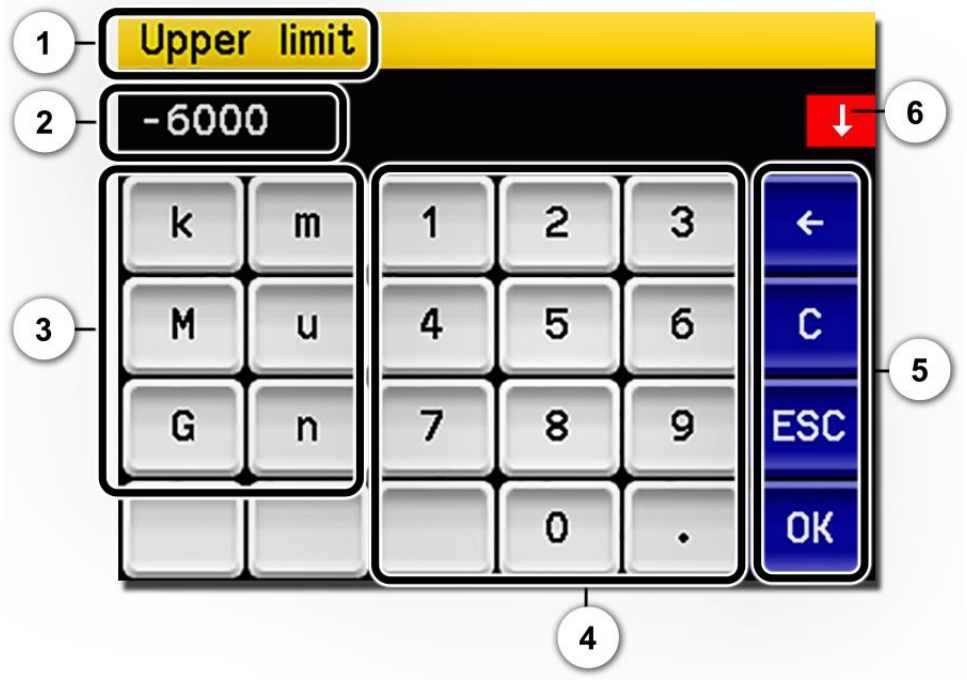

Figure 23: Numerical entry

| $\bigcirc$ | Parameter name                                                                                                    | 2 | Entered values                                                                                                    |
|------------|----------------------------------------------------------------------------------------------------|---|----------------------------------------------------------------------------------------------------|
| 3          | Prefix: For entering very large or<br>very small values. This can be done<br>as follows:<br>1. Enter value<br>2. Select SI prefix<br>Function:<br>$\mathbf{n} = 10^{-9}$ , $\mathbf{u} = 10^{-6}$ , $\mathbf{m} = 10^{-3}$ ,<br>$\mathbf{k} = 10^{3}$ , $\mathbf{M} = 10^{6}$ , $\mathbf{G} = 10^{9}$ | 4 | Numerical entry                                                                                                    |
| 5          | <ul> <li>←: Deletes one digit of the displayed value.</li> <li>C: Clears the displayed value.</li> <li>ESC: Touching the ESC field causes the display to go back one level in the menu hierarchy. The entered value is not saved.</li> <li>OK: Confirm entered value.</li> </ul>                      | 6 | If the value entry is too high or too<br>low, a white arrow appears in a red<br>field top right.<br>Arrow points upward: Entry too high<br>Arrow points downward: Entry too low |

### 7.11.3 Single selection of functions

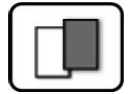

The single selection is **identifiable by the ESC** button in the lower right corner.

The currently selected function is green. Use the Up/Down arrows to navigate the options in long lists. Use the **ESC** button to cancel the entry.

Pressing a selection item saves the configuration and completes the entry.

| Language |            |     |
|----------|------------|-----|
|          | Deutsch    |     |
|          | English    |     |
|          | Francais   |     |
|          | Espanol    |     |
|          | Nederlands | ESC |

Figure 24: Example of single selection

#### 7.11.4 Multiple selection of functions

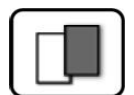

The multiple selection is identifiable by the **OK** button in the lower right corner.

The currently selected values are green. Use the Up/Down arrows to navigate the options in long lists. Pressing a selection item changes the active status of the corresponding item. Press the **OK** button to save the configuration and complete the entry.

| Menu\Logge | er 👘        | 1  |
|------------|-------------|----|
|            | Active      |    |
|            | Name        |    |
|            | Fault       |    |
|            | Inner temp. |    |
|            | LED temp.   | ОК |

Figure 25: Example of multiple selection

## 8.1 Setting the operating language

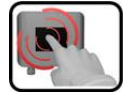

|    | MANIPULATION                                                                                              | ADDITIONAL INFO / IMAGES                                                                                                    |
|----|----------------------------------------------------------------------------------------------------|----------------------------------------------------------------------------------------------------|
| 1. | Press the <b>Menu</b> button.                                                                             |                                                                                                    |
| 2. | Enter the access code and confirm with <b>OK</b> .                                                        | Factory setting is <b>0</b> .                                                                                                    |
| 3. | Press the <b>Local</b> button.                                                                            |                                                                                                    |
| 4. | Press the <b>Configuration</b> button to access language selection.                                       | If the desired menu does not appear, press the arrow key bottom right.                                                                                                    |
| 5. | Press language field (circle). The list of all lan-<br>guages appears (factory setting is English).       | Menu/Configuration     Local 1/3       Language     English       Mandatory oper.     900 s       Access code     0       Disp. contrast     8       Meas     Menu       ESC     V |
| 6. | Apply the desired language by pressing the corresponding field.<br>Press the <b>ESC</b> button to cancel. | Sprache English Deutsch Francais Espanol Nederlands ESC                                                                                                    |
| 7. | Press the <b>Meas</b> button.                                                                             |                                                                                                    |

## 8.2 Assigning slave numbers without Conn-A

Each individual instrument must have an assigned slave number so that the photometer can be recognized by SICON M.

| 6 |   | 3 |   |  |
|---|---|---|---|--|
|   | 1 | N |   |  |
| L | 6 |   | 1 |  |
| 1 | 8 |   |   |  |

|    | MANIPULATION                                                                                                    | ADDITIONAL INFO / IMAGES                                                                                                    |
|----|----------------------------------------------------------------------------------------------------|----------------------------------------------------------------------------------------------------|
| 1. | Press the <b>Menu</b> button.                                                                                                    |                                                                                                    |
| 2. | Enter the access code and confirm with <b>OK</b> .                                                                                                    | Factory setting is <b>0</b> .                                                                                                    |
| 3. | Press the <b>Local</b> button.                                                                                                    |                                                                                                    |
| 4. | Press the <b>Digi. interf.</b> button.                                                                                                    |                                                                                                    |
| 5. | Press the <b>Siginet</b> button.                                                                                                    |                                                                                                    |
| 6. | Press <b>start</b> to start the network scan.<br>After a few seconds of searching for connected<br>photometers, a list with all found photometers<br>appears.<br>If there is an address conflict, the concerned<br>photometer appears orange in the list (see up-<br>per figure).<br>In this case, the slave numbers must be reas-<br>signed. To do this, the photometers must now<br>be selected in the desired sequence.<br>The new slave number is shown and the asso-<br>ciated button changes to green (see lower fig-<br>ure).<br>When all photometers have been assigned a<br>slave number, confirm by pressing <b>OK</b> . | Two instruments were detected.<br>Both are defined as slave number 1.<br>This is an address conflict.<br>Sort the list of sensors<br>S1 TurBiScat<br>440010<br>ESC OK<br>Re-assignment of the slave num-<br>bers:<br>Sort the list of sensors<br>S1 TurBiScat<br>410006<br>S2 TurbiGuard<br>S2 TurbiGuard<br>S3 TurbiGuard<br>S3 TurbiGuard<br>S3 TurbiGuard<br>S4 TurbiGuard<br>S4 TurbiGuard<br>S5 TurbiGuard<br>S5 TurbiG |
| 7. | Press the <b>Meas</b> button.                                                                                                    |                                                                                                    |

## 8.3 Assigning slave numbers with Conn-A

**F** 

| An automatic search must be started so that the photometers can be recognized by |  |
|----------------------------------------------------------------------------------|--|
| SICON M.                                                                         |  |
|                                                                                  |  |

|    | MANIPULATION                                                                                                    | ADDITIONAL INFO / IMAGES      |
|----|----------------------------------------------------------------------------------------------------|-------------------------------|
| 1. | Press the <b>Menu</b> button.                                                                                                    |                               |
| 2. | Enter the access code and confirm with <b>OK</b> .                                                                                                    | Factory setting is <b>0</b> . |
| 3. | Press the <b>Local</b> button.                                                                                                    |                               |
| 4. | Press the <b>Digi. interf.</b> button.                                                                                                    |                               |
| 5. | Press the <b>Siginet</b> button.                                                                                                    |                               |
| 6. | Press <b>start</b> to start the network scan.<br>A search is now made on all eight ports of the<br>Conn-A for connected sensors/photometers.<br>After the search is completed, the <b>Local-</b><br><b>sensor</b> menu is automatically opened. The de-<br>tected sensors/photometers are listed here. |                               |
| 7. | Press the <b>Meas</b> button.                                                                                                    |                               |

## 8.4 Setting the measuring channels and the display

Setting of which channel should display the connected instruments

|   | 3 |  |
|---|---|--|
| 1 | R |  |
| 8 | - |  |

|     | MANIPULATION                                                                                                    | ADDITIONAL INFO / IMAGES                                                                                                    |
|-----|----------------------------------------------------------------------------------------------------|----------------------------------------------------------------------------------------------------|
| 1.  | Press the <b>Menu</b> button.                                                                                                    |                                                                                                    |
| 2.  | Enter the access code and confirm with <b>OK</b> .                                                                                                    | Factory setting is <b>0</b> .                                                                                                    |
| 3.  | Press the <b>Local</b> button.                                                                                                    |                                                                                                    |
| 4.  | Press the <b>down</b> arrow button and press the <b>Meas. channels</b> button. Select the desired channel 1 8.                                                                      |                                                                                                    |
| 5.  | At the <b>Active</b> menu item, set the button to<br><b>Yes</b> . If set to <b>No</b> , this channel is inactive.                                                                   | Menu/MeasChannel/Channel1     Local 1/2       Active     Yes       Source sensor     S1 TurBiScat<br>410006       Source channel     C3 Phase       Valve no.     1       Meas     Menu       ESC     V   |
| 6.  | Select the source from the <b>Source sensor</b><br>menu item. Here you can select one of the<br>connected photometers.                                                              | E.g. TurBiScat, PhaseGuard etc.                                                                                                    |
| 7.  | Select the source from the <b>Source channel</b><br>menu item. Here you can select the desired<br>measuring value of the photometer defined<br>under <b>Source sensor</b> .         |                                                                                                    |
| 8.  | Enter the name of the channel in the <b>Name</b><br>menu.<br>The name should be unique, since it is<br>referred to in other settings for the display (e.g.<br>current outputs etc.) | Menu/Meas.Channels/Channel1     Local 1/2       Active     Yes       Source sensor     S1 TurBiScat 410006       Source channel     C1 Turb90°       Name     F1-T90°       Meas     Menu       ESC     V |
| 9.  | Enter the unit of the measuring value in the <b>Unit</b> menu.                                                                                                    |                                                                                                    |
| 10. | Press the <b>ESC</b> button. The <b>Meas. channels</b><br>menu is displayed. Define the other channels<br>as described under points 4 to 9.                                         |                                                                                                    |
| 11. | Press <b>ESC</b> and then the up arrow button. All menu items of <b>Local</b> are displayed.                                                                                        |                                                                                                    |
| 12. | Press the <b>Display</b> button and then select the desired channel 1 8.                                                                                                    |                                                                                                    |

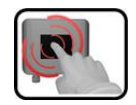

|     | MANIPULATION                                                                                                    | ADDITIONAL INFO / IMAGES                                                              |
|-----|----------------------------------------------------------------------------------------------------|---------------------------------------------------------------------------------------|
| 13. | Select the source of the measuring channel from the <b>Source</b> menu item. This name is displayed to simplify identification of the measuring channel.                                                                                                    | Display/Canal1     Local 1/2       Source     C1 F1-T90°       Min. auto     Inactive |
|     | The source defined under Channel 1 is<br>displayed in the operation display at the top.<br>Channel 2 is displayed in the second posi-<br>tion, and so on. The other menu items refer<br>to settings of the graphic display and are de-<br>scribed in the Reference Handbook. | Min. value 0.000<br>Max. auto Active<br>Meas Menu ESC V                               |
| 14. | Press the <b>ESC</b> button. The <b>Display</b> menu is displayed. Define the other channels as described under points 12 to 13.                                                                                                    |                                                                                       |
| 15. | Press the <b>Meas</b> button.                                                                                                    |                                                                                       |

## 8.5 Setting the current outputs

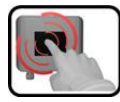

|    | MANIPULATION                                                                                                    | ADDITIONAL INFO / IMAGES                                                                                                    |
|----|----------------------------------------------------------------------------------------------------|----------------------------------------------------------------------------------------------------|
| 1. | Press the <b>Menu</b> button.                                                                                                    |                                                                                                    |
| 2. | Enter the access code and confirm with <b>OK</b> .                                                                                                    | Factory setting is <b>0</b> .                                                                                                    |
| 3. | Press the <b>Local</b> button.                                                                                                    |                                                                                                    |
| 4. | Press the <b>Curr. outputs</b> button.                                                                                                    | If the desired menu does not appear, press the arrow at the bottom right.                                                                                                    |
| 5. | Select the <b>Current 1 4</b> ( <b>1 8</b> ) menu.                                                                                                    |                                                                                                    |
| 6. | Select the source of the measuring channel<br>from the <b>Source</b> menu item. This name is dis-<br>played to simplify identification of the measur-<br>ing channel. | HenuVCurr.outputsVCurrent       Uscal 1/1         Source       C1 pH         Range       MR1 0 - 14         Meas       Menu         ESC       Source         The channels defined under       Meas.channels, three math channels and two analog channels are available for selection.         → Reference Handbook |
| 7. | Select the <b>Range</b> menu.                                                                                                    | MR1 MR8 (see table below)<br>In 1, In 2, Auto 1, Auto 2<br>→ Reference Handbook                                                                                                    |
| 8. | Press the <b>Meas</b> button.                                                                                                    | The instrument is in measuring mode again.                                                                                                    |

| Measuring range no. | Measuring range (standard) | Measuring range (customer-<br>specific) |
|---------------------|----------------------------|-----------------------------------------|
| MR1                 | 01000                      |                                         |
| MR2                 | 0100                       |                                         |
| MR3                 | 050.0                      |                                         |
| MR4                 | 020.0                      |                                         |
| MR5                 | 010.0                      |                                         |
| MR6                 | 05.00                      |                                         |
| MR7                 | 02.00                      |                                         |
| MR8                 | 01.00                      |                                         |

If other measuring ranges are needed, you can re-program the table above as required.  $\rightarrow$  Reference Handbook

## 8.6 Setting the limits

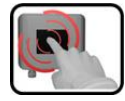

|    | MANIPULATION                                                                                                    | ADDITIONAL INFO / IMAGES                                                                                                    |
|----|----------------------------------------------------------------------------------------------------|----------------------------------------------------------------------------------------------------|
| 1. | Press the <b>Menu</b> button.                                                                                                    |                                                                                                    |
| 2. | Enter the access code and confirm with <b>OK</b> .                                                                                                    | Factory setting is <b>0</b> .                                                                                                    |
| 3. | Press the <b>Local</b> button.                                                                                                    | If the desired menu does not appear, press the arrow at the bottom right.                                                                                                    |
| 4. | Press the Limits button.                                                                                                    |                                                                                                    |
| 5. | Select Limit 1 8.                                                                                                    |                                                                                                    |
| 6. | Select the source of the measuring channel<br>from the <b>Source</b> menu item. This name is dis-<br>played to simplify identification of the measur-<br>ing channel. | Menu/Linits\Linit1       Local 1/2         Source       C1 Turb         Mode       Inactive         Upper limit       1.000         Lower limit       0.900         Meas       Menu         ESC       ▼         The channels defined under         Meas.channels, three math channels and two analog channels are available for selection.         → Reference Handbook |
| 7. | Define the <b>Mode</b> .                                                                                                    | <ul> <li>The following selection is available:</li> <li>Inactive (limit monitoring of this channel is deactivated)</li> <li>Exceeded (limit active when the set threshold is exceeded)</li> <li>Undershot. (limit active when the set threshold is undershot)</li> </ul>                                                                                                |
| 8. | Define the upper limit, lower limit, cut-in delay<br>and cut-out delay with the number pad.                                                                           | Pressing the current number value takes you to the entry mode.                                                                                                    |
| 9. | Press the <b>Meas</b> button.                                                                                                    | The instrument is in measuring mode again.                                                                                                    |

The limits have to be configured accordingly so that they are not only displayed, but that the outputs are also switched.

#### 8.6.1 Upper and lower threshold value of a limit

| A may<br>lower<br>If the<br>(Figura<br>exceed<br>tive un<br>shot.<br>If the<br>then w<br>the lin<br>upper | kimum of eight limits with upper and<br>threshold can be programmed.<br>operating mode is set to <b>Exceeded</b><br>e 26), then while the upper threshold is<br>ded the limit is active and remains ac-<br>ntil the lower threshold is again under-<br>operating mode is set to <b>Undershot.</b> ,<br>while the lower threshold is undershot<br>nit is active and remains active until the<br>threshold is again exceeded. | Figure . | 26: Threshold diagram |
|----------------------------------------------------------------------------------------------------|----------------------------------------------------------------------------------------------------|----------|-----------------------|
| 1                                                                                                    | Measuring value                                                                                                    | 2        | Upper threshold       |
| 3                                                                                                    | Lower threshold                                                                                                    | 4        | Time                  |
| 5                                                                                                    | Limit active                                                                                                    | 6        | Limit passive         |

#### 8.6.2 Reading if limit exceeded or undershot

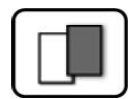

If a limit event occurs during operation, it has the following effects on measuring mode:

- Threshold value display indicates an unusual state.
- If an output for the corresponding limit channel is programmed, it is switched.

If the message **Limit** appears, the color of the status display changes to **white** and the numbers of the limit channels are listed with their channel numbers in **red** if limits have been exceeded or undershot. Inactive limits are indicated with "\_".

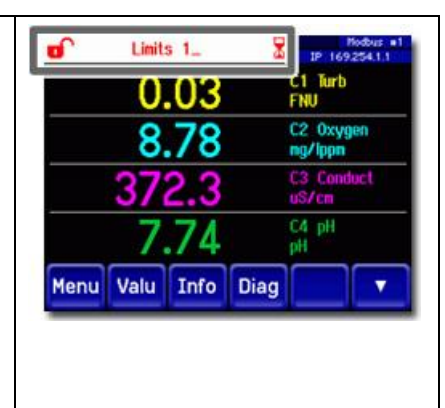

## 8.7 Setting the outputs

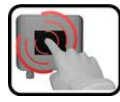

|    | MANIPULATION                                        | ADDITIONAL INFO / IMAGES                                                                                                    |
|----|-----------------------------------------------------|----------------------------------------------------------------------------------------------------|
| 1. | Press the <b>Menu</b> button.                       |                                                                                                    |
| 2. | Enter the access code and confirm with <b>OK</b> .  | Factory setting is <b>0</b> .                                                                                                    |
| 3. | Press the Local button.                             |                                                                                                    |
| 4. | Press the <b>Inp./outputs</b> button.               | If the desired menu does not appear, press the arrow at the bottom right.                                                                                                    |
| 5. | Press the <b>Outputs</b> button.                    |                                                                                                    |
| 6. | Select the <b>Output 1 n</b> menu.                  |                                                                                                    |
| 7. | Activate the outputs (multiple selection possible). | <ul> <li>Activated outputs are highlighted green.</li> <li>Invert: Inverts the outputs</li> <li>Prio fault</li> <li>Fault</li> <li>Warning</li> <li>Service</li> <li>Limit 1 8</li> <li>The other buttons MR-Out and Valve/Channel are for automatic measuring range switching and for multiple sample switching with valves (Reference Handbook).</li> </ul> |
| 8. | Press the <b>Meas</b> button.                       | The instrument is in measuring mode again.                                                                                                    |

## 8.8 Setting the date and time

| G | 0       |      |
|---|---------|------|
|   |         |      |
| k | 6       | in i |
|   |         |      |
| C | Sec. a. | -    |

|    | MANIPULATION                                                                                                    | ADDITIONAL INFO / IMAGES                                                                                                    |
|----|----------------------------------------------------------------------------------------------------|----------------------------------------------------------------------------------------------------|
| 1. | Press the <b>Menu</b> button.                                                                                                    |                                                                                                    |
| 2. | Enter the access code and confirm with <b>OK</b> .                                                                                                    | Factory setting is <b>0</b> .                                                                                                    |
| 3. | Press the <b>Local</b> button.                                                                                                    |                                                                                                    |
| 4. | Press the <b>Configuration</b> button.                                                                                                    | If the desired menu does not appear, press the arrow key bottom right.                                                                                                    |
| 5. | To enter the time, press the currently displayed<br>time at the <b>Time</b> menu item and enter the<br>new time with the number pad.<br>Confirm entry with <b>OK</b> . | The time must be entered in the format hh:mm:ss<br>HenuVConfiguration 2/3<br>Disp. brightness 64<br>Date 14.02.2013<br>Time 15:04:47<br>Date format DD.MM.YYYY<br>Meas Menu ESC A T                                               |
| 6. | To enter the date, press the currently displayed<br>date at the <b>Date</b> menu item and enter the new<br>date with the number pad.<br>Confirm entry with <b>OK</b> . | The date must be entered in the<br>format selected under the <b>Date</b><br>format menu item.<br>Menu/Configuration 2/3<br>Disp. brightness 64<br>Date 14.02.2013<br>Time 15:04:47<br>Date format DD.MM.YYYY<br>Meas Menu ESC A V |
| 7. | Press the <b>Meas</b> button.                                                                                                    | Instrument again in measuring mode.                                                                                                    |

## 8.9 Setting or changing the access code

You can protect the settings of the instrument against unauthorized manipulations by defining your own access code.

| 6 |   | 2    |   |    |
|---|---|------|---|----|
|   | E |      |   |    |
|   | C |      | h |    |
|   |   | Cart | - | ĥ, |

|    | MANIPULATION                                                              | <b>ADDITIONAL INFO / IMAGES</b>                                        |
|----|---------------------------------------------------------------------------|------------------------------------------------------------------------|
| 1. | Press the <b>Menu</b> button.                                             |                                                                        |
| 2. | Enter the access code and confirm with <b>OK</b> .                        | Factory setting is <b>0</b> .                                          |
| 3. | Press the <b>Local</b> button.                                            |                                                                        |
| 4. | Press the <b>Configuration</b> button.                                    | If the desired menu does not appear, press the arrow key bottom right. |
| 5. | Press the button to the right of the <b>Access code</b> description text. |                                                                        |
| 6. | Enter the access code and confirm with <b>OK</b> .                        |                                                                        |
| 7. | Press the <b>Meas</b> button.                                             | Instrument again in measuring mode.                                    |

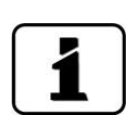

A forgotten access code can be cleared only by a SIGRIST service engineer.

Enter your personal access code here:

## 8.10 Back up configured data

| <b>T</b> I         | 1 ( , , , , , , , , , , , , , , , , , , | · · ·                 |                      |
|--------------------|-----------------------------------------|-----------------------|----------------------|
| Inese measures can | i be of use to th                       | e service engineers t | or service purposes. |
|                    |                                         |                       |                      |

| ſ |   | 3  |    |    |
|---|---|----|----|----|
|   |   | 24 | ų, |    |
| 0 | - | -  |    | Δ. |

|    | MANIPULATION                                                                                    | ADDITIONAL INFO / IMAGES                                                                                                    |
|----|-------------------------------------------------------------------------------------------------|----------------------------------------------------------------------------------------------------|
| 1. | Press the <b>Menu</b> button.                                                                   |                                                                                                    |
| 2. | Enter the access code and confirm with <b>OK</b> .                                              | Factory setting is <b>0</b> .                                                                                                    |
| 3. | Press the <b>Local</b> button.                                                                  |                                                                                                    |
| 4. | Press the <b>System info.</b> button.                                                           | If the desired menu does not appear, press the arrow key bottom right.                                                                               |
| 5. | In the <b>User -&gt; SD</b> and <b>Expert -&gt; SD</b> submenus press the <b>Copy</b> function. | The user and expert data are copied<br>to the microSD card. After a suc-<br>cessfully completed procedure,<br>acknowledge with the <b>OK</b> button. |
| 6. | Press the <b>Meas</b> button.                                                                   | Instrument again in measuring mode.                                                                                                    |

## 9 Servicing

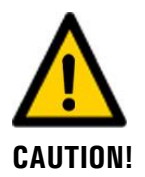

# Damage to the instrument due to servicing duties that have not been carried out or have been carried out improperly.

If servicing duties are not carried out according to the servicing schedule or non-original SIGRIST spare parts are used, this can lead to damage to the instrument or measuring errors.

In this case, SIGRIST-PHOTOMETER AG accepts no warranty claims made by the customer and is not responsible for any subsequent costs. To avoid this situation, please adhere to the following steps:

- Carry out servicing duties according to the servicing schedule (Section 9.1).
- When carrying out servicing duties, use original SIGRIST spare parts according to the spare parts list (Section 15). The use of third-party spare parts requires the written approval of SIGRIST-PHOTOMETER AG.
- If the instruments are subjected to heavy use or exposed to severe environmental conditions, servicing duties must be carried out more often as required. Wear parts in particular must be replaced more often depending on the circumstances.

#### 9.1 Servicing schedule

| WHEN                        | WHO      | WHAT                                            | PURPOSE                                                        |
|-----------------------------|----------|-------------------------------------------------|----------------------------------------------------------------|
| Every 10 years or as needed | Operator | Change the battery in the SICON M (Section 9.2) | Obligatory measure for main-<br>taining functional efficiency. |

Table 1: Servicing schedule

## 9.2 Changing the battery in the SICON M

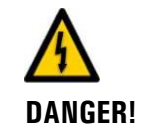

#### Life-threatening voltage inside the instrument.

Connecting electrical lines can be extremely dangerous. Instrument parts may also be damaged. Local regulations for electrical installations must be observed at all times.

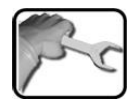

|    | WORKSTEP                                      | ADDITIONAL INFO / IMAGES |
|----|-----------------------------------------------|--------------------------|
| 1. | Interrupt the service voltage to the SICON M. |                          |
| 2. | Open the SICON M according to Section 5.2.1.  |                          |
| 3. | Remove the battery (circle).                  |                          |
| 4. | Insert the new battery.                       |                          |
| 5. | Close the SICON M.                            |                          |
| 6. | Re-establish the service voltage.             |                          |
| 7. | Set the date and time.                        |                          |

# 10 Troubleshooting

## **10.1 Pinpointing malfunctions**

| DETECTABLE MALFUNCTION          | MEASURE                                                                                                    |
|---------------------------------|----------------------------------------------------------------------------------------------------|
| No reading                      | <ul> <li>Check whether the supply voltage is connected.</li> </ul>                                                          |
| Fault message in the display    | <ul> <li>Analyze the fault message according to Section 10.2<br/>to Section 10.4.</li> </ul>                                |
| The reading appears to be wrong | <ul> <li>Ensure that the sample to be measured corresponds<br/>to the operating conditions. Section 2.4</li> </ul>          |
|                                 | <ul> <li>Check whether the system is correctly mounted. Section 4</li> </ul>                                                |
|                                 | <ul> <li>Ensure that the servicing duties have been performed<br/>according to the servicing schedule. Section 9</li> </ul> |

Table 2: Pinpointing malfunctions

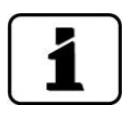

If the listed measures do not lead to the desired results, please consult customer service. Section  $11\,$ 

## **10.2** Warning messages and effect on operation

Warnings indicate an unusual state.

| WARNINGS                                                                                                    |                                                                                                    |  |
|----------------------------------------------------------------------------------------------------|----------------------------------------------------------------------------------------------------|--|
| If a warning occurs during operation, it has the follow-<br>ing effects:                                                                                                    | Warning message from the SICON<br>M:                                                                                                    |  |
| <ul> <li>The system continues to operate. However, the measuring results must be evaluated with caution. The cause of the warning message should be remedied at the next possible opportunity.</li> <li>When the cause of the warning has been remedied, it is automatically deleted.</li> <li>If an output for warnings is programmed, it is activated.</li> <li>When the Warning message occurs, the color of the status display changes to orange and the</li> </ul> | WARNING S1 HUMIDITY<br>1921603111<br>1921603111<br>192160311<br>19216031<br>19216031<br>192160<br>192160<br>19 |  |
| warning text describes the warning in question.                                                                                                    | Warning message from a connected photometer with slave number 1 (S1):<br>Warning S1 HUMIDITY WE TOTAL STATES<br>Warning S1 HUMIDITY WE TOTAL STATES<br>Warning S1 HUMIDITY WE TOTAL STATES<br>1.858 EBC<br>220.5 C3 Phase<br>220.5 C3 Phase<br>Inactive<br>Menu Valu Info Diag V<br>Example: WARNING S1<br>HUMIDITY<br>If the cause of a warning message<br>is from a connected photometer,<br>S1 8 appears between<br>WARNING and the name.                                                                                                    |  |

The following warning messages can be displayed:

| WARNING      | DESCRIPTION                                                        | POSSIBLE CAUSES                                                                                                    |
|--------------|--------------------------------------------------------------------|----------------------------------------------------------------------------------------------------|
| V IN         | The input voltage is outside<br>the permitted range<br>(9-30 VDC). | <ul> <li>The service voltage is faulty.</li> </ul>                                                                                  |
| ADJUST FAULT | The adjustment of the instru-<br>ment could not be performed.      | <ul> <li>The instrument is soiled.</li> <li>The nominal value for the adjustment does not match the value of the medium.</li> </ul> |

| WARNING      | DESCRIPTION                                                                                         | POSSIBLE CAUSES                                                                                                    |
|--------------|----------------------------------------------------------------------------------------------------|----------------------------------------------------------------------------------------------------|
| SENSOR CHECK | The automatic sensor check failed.                                                                  | <ul> <li>Too much external light in the vicinity of the measuring cell (e.g. sight glass).</li> <li>Instrument open.</li> <li>Defective optics/electronics.<br/>→ Service technician</li> </ul> |
| OVER TEMP    | The temperature in the in-<br>strument has exceeded 65 °C.                                          | <ul> <li>The medium or ambient tem-<br/>perature is too high and defec-<br/>tive/no cooling.</li> </ul>                                                                                         |
| HUMIDITY     | The relative humidity in the instrument has risen above the set limit.                              | <ul> <li>The desiccant is saturated.</li> <li>The gaskets on the electronic component are defective.</li> <li>Instrument was open too long.</li> </ul>                                          |
| CURRENT 1 8  | Current output 1 is disturbed.                                                                      | <ul><li>Terminals are open.</li><li>Interruption of the current loop of the measuring value output.</li></ul>                                                                                   |
| VENTILATOR   | The ventilator does not reach its nominal speed.                                                    | <ul><li>The ventilator is soiled or blocked.</li><li>The ventilator is defective.</li></ul>                                                                                                    |
| FLOW RATE    | The flow rate is outside the permitted limits.                                                      | • The supply lines are clogged.                                                                                                    |
| HEATER       | The heater does not reach its nominal temperature.                                                  | <ul><li>Heating performance is insufficient.</li><li>Heater defective.</li></ul>                                                                                                    |
| SOILING      | Soiling has exceeded the per-<br>mitted limit.                                                      | <ul> <li>The instrument is soiled and<br/>has to be cleaned.</li> </ul>                                                                                                    |
| NEGATIVE VAL | The measuring value has ex-<br>ceeded the negative limit.                                           | <ul><li>The instrument is soiled.</li><li>The 100% adjustment was performed incorrectly.</li></ul>                                                                                              |
| TEMP.SENSOR  | The inner temperature sensor failed.                                                                | <ul> <li>Defect in the electronic system.</li> <li>→ Service technician</li> </ul>                                                                                                    |
| EXTERNAL ON  | A digital input defined as <b>Ex-</b><br>ternal is active.<br>■ ■ ■ ■ ■ ■ ■ ■ ■ ■ ■ ■ ■ ■ ■ ■ ■ ■ ■ | <ul> <li>Depending on the signal transmitter.</li> </ul>                                                                                                    |
| WATCHDOG     | The internal fault monitoring<br>has been actuated.<br>The program has been re-<br>started.         | Program crash.                                                                                                    |

Table 3: Possible warning messages
# **10.3 Fault messages and effect on operation**

| FAULT                                                                                                    |                                                                                                    |
|----------------------------------------------------------------------------------------------------|----------------------------------------------------------------------------------------------------|
| If a fault occurs during operation, it has the following effects:                                                                                          | Fault message from SICON M:                                                                                                    |
| <ul> <li>A fault is a malfunction which prevents correct<br/>measurement value acquisition.</li> </ul>                                                     | Tehler SI Seriell 1                                                                                                    |
| <ul> <li>The measuring values of the concerned photome-<br/>ter go to 0.</li> </ul>                                                                        |                                                                                                    |
| <ul> <li>Assigned current outputs go to the programmed<br/>electrical current If fault.</li> </ul>                                                         | 0.000                                                                                                    |
| <ul> <li>Assigned limits are deactivated.</li> </ul>                                                                                                    | Menu Wert Info Graf                                                                                                    |
| <ul> <li>If an output for fault messages is programmed, it is activated.</li> </ul>                                                                        | Example: FAULT S1 SERIAL 1                                                                                                    |
| <ul> <li>When the Fault message appears, the color of the<br/>status display changes to red and the text de-<br/>scribes the fault in question.</li> </ul> | Fault message from a connected photometer with slave number 2 (S2):                                                                                                    |
| When the cause of the fault has been remedied, it is automatically deleted.                                                                                | FAULT S2 SERIAL 1         12.49         12.49         12.49         13.858         13.858         13.858         13.858         13.858         13.858         13.858         13.858         13.858         13.858         13.858         13.858         13.858         13.858         13.858         13.858         13.858         13.858         13.858         13.858         13.858         13.858         13.858         13.858         13.858         13.858         13.858         13.858         13.858         13.858         13.858         13.858         13.858         13.858         14.852         15.858         14.858         15.858         15.858         16.852         17.858         18.952         18.952         18.952         18.952 <t< td=""></t<> |

The following fault messages can be displayed:

| FAULT         | DESCRIPTION                                                                                          | POSSIBLE CAUSES                                                                                                    |
|---------------|----------------------------------------------------------------------------------------------------|----------------------------------------------------------------------------------------------------|
| SLAVE SW VERS | The software version of the photometer does not match that of the control unit.                      | <ul> <li>Different delivery data on pho-<br/>tometer and control unit.</li> </ul>                                                |
| SERIAL 1 8    | The control unit cannot estab-<br>lish a connection to the pho-<br>tometer with slave number<br>1 8. | <ul> <li>Interrupted connection to photometer 1 8.</li> <li>Defect in the electronic system.<br/>→ Service technician</li> </ul> |
| V ANALOG      | One of the internal analog voltages is outside the permit-ted range.                                 | • Defect in the electronic system.<br>$\rightarrow$ Service technician                                                           |

| FAULT           | DESCRIPTION                                                                                                    | POSSIBLE CAUSES                                                                                                    |  |
|-----------------|----------------------------------------------------------------------------------------------------|----------------------------------------------------------------------------------------------------|--|
| MEASUR.FAULT    | Measuring value acquisition is faulty.                                                                                                    | <ul> <li>Consult the operating instruc-<br/>tions of the concerned pho-<br/>tometer.</li> </ul>                                                                                       |  |
| AN.MEAS.FAULT   | The measurement value ac-<br>quisition of an analog input is<br>faulty.                                                                       | • Defect in the electronic system.<br>$\rightarrow$ Service technician                                                                                                    |  |
| ANALOG IN 1     | The minimum permitted input<br>current on analog input 1 is<br>undershot.                                                                     | <ul> <li>Interruption of the current loop<br/>of the reading input.</li> <li>Connected signal transmitter is<br/>defective.</li> </ul>                                                |  |
| ANALOG IN 2     | The minimum permitted input current on analog input 2 is undershot.                                                                           | <ul> <li>Interruption of the current loop<br/>of the reading input.</li> <li>Connected signal transmitter is<br/>defective.</li> </ul>                                                |  |
| LED 1 4 FAILURE | The detectors receive no light from LED 1 4.                                                                                                  | <ul> <li>Defective light source.</li> <li>→ Service technician</li> </ul>                                                                                                    |  |
| IO PORT         | Actuation of the in-<br>puts/outputs in the SICON M<br>is disturbed.                                                                          | <ul> <li>Interrupted connection be-<br/>tween SICON M cover and<br/>connection print.</li> </ul>                                                                                      |  |
| POWER LINK      | Actuation of the extended in-<br>puts/outputs via the Powerlink<br>is disturbed.                                                              | <ul> <li>Interrupted connection to pho-<br/>tometer 1.</li> </ul>                                                                                                    |  |
| CHANNEL 1 8     | A digital input that was de-<br>fined as a channel 1 8 fault<br>signals a fault.                                                              | <ul> <li>Depending on the signal<br/>transmitter.</li> </ul>                                                                                                    |  |
| ALL CHANNELS    | A digital input that was de-<br>fined as a group fault signals a<br>fault.                                                                    | <ul> <li>Depending on the signal<br/>transmitter.</li> </ul>                                                                                                    |  |
| MASTER SW VERS  | This fault message is displayed<br>when the software version of<br>the SICON M is older than the<br>version of the connected in-<br>strument. | <ul> <li>Software is not the most recent version. In this case, the software of the control unit must be updated to the most recent version.</li> <li>→ Reference Handbook</li> </ul> |  |

Table 4: Possible fault messages

# 10.4 Prioritized fault messages and their effect on operation

| PRIO (PRIORITIZED FAULT)                                                                                                    |                                                                               |
|----------------------------------------------------------------------------------------------------|-------------------------------------------------------------------------------|
| When there is a prioritized fault, the cause of the mal-<br>function is serious. If a prioritized fault occurs during<br>operation, it has the following effects:    | PRIO DEFAULT VALUES TP 1692541.1                                              |
| <ul> <li>When there is a prioritized fault, the cause of the<br/>malfunction is serious.</li> </ul>                                                                  | 0.000 C2 Oxygen<br>%-vol                                                      |
| <ul> <li>A prioritized fault on the SICON M sets all measur-<br/>ing values to 0.</li> </ul>                                                                         | 0.000 pH<br>0.000 C4 Conduct<br>u\$/cm                                        |
| <ul> <li>A prioritized fault on a sensor/photometer sets the<br/>concerned measuring values to 0.</li> </ul>                                                         | Menu Valu Info Diag 🗾 🔻                                                       |
| <ul> <li>The current output goes to the programmed elec-<br/>trical current <b>If fault</b>.</li> </ul>                                                              | Example: <b>PRIO DEFAULT VALUES</b><br>If the cause of a prioritized fault is |
| <ul> <li>The limits are deactivated.</li> </ul>                                                                                                    | from a connected photometer,                                                  |
| <ul> <li>If an output for prioritized faults is programmed, it is activated.</li> </ul>                                                                              | <b>S1 8</b> appears between <b>PRIO</b> and the name.                         |
| <ul> <li>When the Prio message occurs, the color of the<br/>status display changes to red and the text de-<br/>scribes the prioritized fault in question.</li> </ul> |                                                                               |
| <ul> <li>Prioritized faults can be cleared only by a service<br/>engineer.</li> </ul>                                                                                |                                                                               |

| PRIO           | DESCRIPTION                                                                     | POSSIBLE CAUSES                                                                                                    |  |
|----------------|---------------------------------------------------------------------------------|----------------------------------------------------------------------------------------------------|--|
| DEFAULT VALUES | The default values were load-<br>ed.                                            | <ul> <li>If no parameters were initial-<br/>ized or if all parameters were<br/>lost, the default values are<br/>loaded.</li> </ul> |  |
| CRC EXPERTS    | A fault was determined when the expert data was checked.                        | <ul><li>Electromagnetic malfunctions.</li><li>Defect in the electronic system.</li></ul>                                           |  |
| CRC USER       | A fault was determined when the user data was checked.                          | <ul><li>Electromagnetic malfunctions.</li><li>Defect in the electronic system.</li></ul>                                           |  |
| CRC DISPLAY    | A fault was determined when the display data was checked.                       | <ul><li>Electromagnetic malfunctions.</li><li>Defect in the electronic system.</li></ul>                                           |  |
| EXT RAM        | A fault was determined when the RAM in the graphic con-<br>troller was checked. | <ul> <li>Defect in the electronic system.</li> </ul>                                                                               |  |
| SW VERS        | Software which is unsuitable for this instrument type was loaded.               | <ul> <li>Faulty software update.</li> <li>→ Service technician</li> </ul>                                                          |  |

Table 5: Possible prioritized fault messages

# **11** Customer service information

Should you have any questions, please contact the responsible service center in your country or region. If this is not known, SIGRIST-PHOTOMETER AG customer service in Switzerland would be glad to provide you with a contact address.

A current list of all SIGRIST country representatives is available online at <u>www.photometer.com</u>.

Please have the following information ready when you contact a SIGRIST service point or customer service:

- The serial numbers of the connected instruments.
- A description of instrument behavior and the work steps when the problem occurred.
- A description of what you did when trying to solve the problem yourself.
- The documentation of the third-party products you use in conjunction with the SICON M.
- Description of operation conditions (place, power supply, measured medium, temperature etc.)
- Application and Instruction Manual.

# 12 Decommissioning/Storage

# 12.1 Decommissioning the control unit

The aim of decommissioning is to prepare the individual components of the system properly for storage.

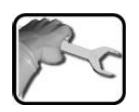

|    | WORKSTEP                                                                                                    | ADDITIONAL INFO / IMAGES |
|----|----------------------------------------------------------------------------------------------------|--------------------------|
| 1. | Life-threatening voltage inside the instrument.                                                                                           |                          |
|    | dangerous. Parts of the system can also be<br>damaged. Local regulations for electrical in-<br>stallations must be observed at all times. |                          |
|    | Interrupt the service voltage to the control unit and remove the electrical connections.                                                  |                          |
| 2. | Remove the control unit.                                                                                                    | Section 5.2              |
| 3. | Make sure that all covers are closed and all locks on the photometer and control unit are locked.                                         |                          |

# 12.2 Storing the components

There are no special requirements for storing the instruments. However, please note the following information:

- The control unit contains electronic components. Storage for such components must fulfill the usual conditions. It is important to note that the storage temperature must be between -20 and +50 °C.
- All components that come into contact with the medium during operation have to be dry and clean for a long time before being put into storage.
- The control unit and accessories must be protected from weather factors, condensing humidity and aggressive gases during storage.

# 13 Packaging / Transport / Returning

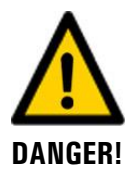

#### Injuries to persons due to hazardous media residues in the returned instrument.

Instruments that have come into contact with hazardous media may not be sent without the appropriate information on the corresponding repairs or professional decontamination (see RMA form).

• Precise information on the medium must be received by SIGRIST-PHOTOMETER in advance of the instrument to be repaired so that the necessary precautions can be taken when unpacking it.

The original packaging materials should be used for packaging the SICON M if possible. If the original packaging is no longer available, note the following information:

- Before packaging, close the openings of the instrument with adhesive tape or plugs so that no packaging materials can enter the instrument.
- The instrument contains optical and electronic components. Make sure that the packaging protects the instrument from being damaged by impacts during transport.
- All peripheral devices and accessory parts must be packaged separately and marked with the serial number of the photometer (Section 2.2). This prevents confusion and mix-ups later while also making it easier to identify parts.
- A RMA form (14711E) must be filled in and enclosed for all returned instruments and spare parts. This can be downloaded at <u>www.photometer.com</u>.

When packaged as described above, the instruments can be transported via all usual shipping methods.

# 14 Disposal

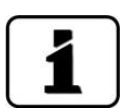

Disposal of the control unit and its peripheral devices is to be carried out in compliance with regional statutory regulations.

The control units have no environmentally damaging sources of radiation. The materials listed below should be disposed of or recycled as described in the following table:

| CATEGORY    | MATERIALS                                                          | DISPOSAL POSSIBILITIES                                                          |
|-------------|--------------------------------------------------------------------|---------------------------------------------------------------------------------|
| Packaging   | Cardboard, wood, paper                                             | Reuse as packaging material,<br>local disposal center, incinera-<br>tion plants |
|             | Protective foils, polystyrene shells                               | Reuse as packaging material, recycling                                          |
| Electronics | Circuit boards, electromechanical components, display, touchscreen | To be disposed of as electronic waste                                           |
| Housing     | ABS, PC                                                            | Recycling via centers for recy-<br>cling plastics                               |
| Battery     | Lithium                                                            | Recycling via locally organized collection point                                |

Table 6: Materials and their disposal

# 15 Spare parts list

The parts mentioned in this documentation and their article numbers are listed in the following table:

| Article number | Name    | Remarks     |
|----------------|---------|-------------|
| 111834         | Battery | Section 9.2 |

# 16 Index

## 4

| 4-way current input  |  |
|----------------------|--|
| 4-way current output |  |

### Α

| Access code, set        | 66     |
|-------------------------|--------|
| Analog modules          | 38     |
| Article numbers         | 81     |
| Assigning slave numbers | 57, 58 |

## В

| Back up data   | 67     |
|----------------|--------|
| Back up fuse   | 23, 31 |
| Battery, SICON |        |

# С

| Cable ties                             | 27     |
|----------------------------------------|--------|
| CE mark                                | 8      |
| Commissioning                          | 40     |
| Conformity of the product              | 8      |
| Connection box Conn-A, connection28, 2 | 29, 33 |
| Connection, mains device               | 27     |
| Current modules                        | 38     |
| Customer service                       | 77     |

# D

| Danger symbols on the instrument | 20    |
|----------------------------------|-------|
| Dangers                          | 9, 19 |
| Decommissioning                  | 78    |
| Designation                      | 13    |
| DIL switch                       | 26    |
| Directives                       | 8     |
| Disposal                         | 80    |
| Documentation, additional        | 7     |

#### Ε

| Electrical installation |    |
|-------------------------|----|
| Power                   | 23 |
| Environmental damage    | 80 |
| Ethernet connection     | 25 |
|                         |    |

# F

| Fault | <br>73 |
|-------|--------|
|       |        |

## G

| Glossary | 7 |
|----------|---|
| н        |   |
| HART     |   |
| I        |   |

# Improper use9Initial start-up40Internet security21

### L

| Log screen | 49 |
|------------|----|
|------------|----|

### Μ

| Mains device    | 27    |
|-----------------|-------|
| Mains switch 23 | 3, 31 |
| Modbus RTU      | 34    |
| Mounting        | 22    |

## 0

| Operation |
|-----------|
|-----------|

## Ρ

| L |
|---|
| 0 |
| 0 |
| 3 |
| 7 |
| 5 |
| 4 |
| 6 |
| 8 |
| 6 |
| 1 |
| 7 |
|   |

## R

| Rating plate           | 13 |
|------------------------|----|
| Rating plate, Powerbox | 14 |
| Residual risk          | 20 |

#### S

| Safety symbols | 9 |
|----------------|---|
| Salety Symbols | - |

| Scope of supply                | 15           |
|--------------------------------|--------------|
| Screen lock                    | 51           |
| SD card adapter                | 25           |
| Serial number                  | 13           |
| Service center                 | 77           |
| Service mode                   | 52           |
| Servicing duties               | 68           |
| Setting the channel            | 59           |
| Setting the current outputs    | 61           |
| Setting the limits, definition | 62           |
| Setting the outputs            | 64           |
| SICON M 24                     | , 25, 26, 28 |
| Spare parts                    | 81           |
| Storage                        | 7, 78        |

# Т

| Target group of the document | 7 |
|------------------------------|---|
| Technical data               |   |
| Conn-A 1                     | 7 |

| SICON M                        | . 17 |
|--------------------------------|------|
| Technical data of the Powerbox | 18   |
| Terms, glossary                | 7    |
| Touchscreen                    | 42   |
| Transport                      | 79   |
| Troubleshooting                | 70   |

## U

| USB connection    | 25 |
|-------------------|----|
| Use restrictions  | 8  |
| User requirements | 8  |

#### W

| Warning symbols on the instrument | 20     |
|-----------------------------------|--------|
| Warnings                          | 19, 71 |
| Web user interface                | 40     |

SIGRIST-PHOTOMETER AG Hofurlistrasse 1 CH-6373 Ennetbürgen Switzerland Tel. +41 41 624 54 54 Fax +41 41 624 54 55 info@photometer.com www.photometer.com